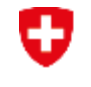

Schweizerische Eidgenossenschaft Confédération suisse Confederazione Svizzera Confederaziun svizra

Schweizer Armee Kommando Ausbildung Kdo Ausb SAT

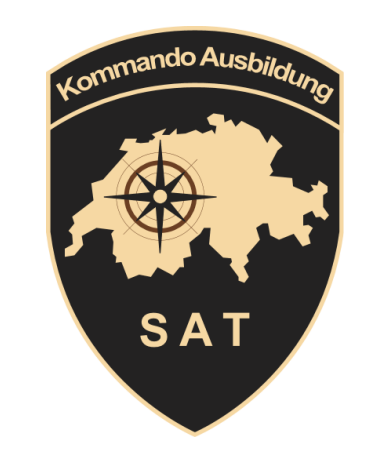

# Einführung neue Software «SAT-Admin»

# Schiesswesen ausser Dienst

# Ausbildungsziel

Die Einführung soll die Anwender befähige:

- die SAT-Admin für seine Tätigkeiten anwenden
- die Anliegen der Funktionsträger der Vereine als First-Level-Support beurteilen, gewichten und zuweisen.
- Den Weg für den Support kennen und anwenden.

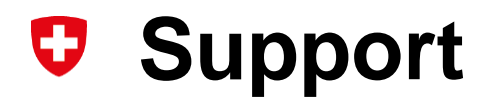

### **POC – SAT Schiesskommission Mittelland**

Eidg. Schiessoffizier Kreis 7

Oberst i Gst Buschauer Jean-Paul Bernstr. 97 3053 Münchenbuchsee N: 079 462 63 54 eso07@bluewin.ch Mitglied SK 9 BE

Burri Markus Otzenbach 6 3132 Riggisberg N: 079 789 75 14 <u>m-burr-i@hotmail.com</u>

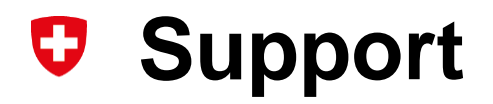

# **POC – SAT Schiesskommission Seeland**

Präsident SK 5 BE

Mitglied SK 5 BE

Jaun Hans-Kaspar Ulmenweg 12 4262 Biberist N: 078 763 86 71 kaspar.jaun@gawnet.ch Wüthrich Michael Brunnacher 21 3257 Grossaffoltern N: 079 799 70 25 <u>michael.wuethrich@fsmoerigen.ch</u>

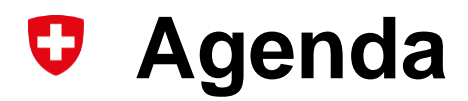

• Systemdemonstration und Einführung in die Arbeit mit SAT-Admin

### **SAT-Admin: Navigation Teil 1**

| B Übersicht                                                                                                    | Aperçu                                                                                                    | Panoramica                                                                                                    |
|----------------------------------------------------------------------------------------------------|----------------------------------------------------------------------------------------------------|----------------------------------------------------------------------------------------------------|
| ÖFFENTLICH                                                                                                    | PUBLIC                                                                                                    | PUBBLICO                                                                                                    |
| Schiesstage                                                                                                    | Journée de tir                                                                                                    | 🖬 Giorni di tiro                                                                                                    |
| VERZEICHNIS                                                                                                    | ANNUAIRE                                                                                                    | DIRECTORY                                                                                                    |
| Schiessvereine                                                                                                    | Société de tir                                                                                                    | E Società di tiro                                                                                                    |
| Personen                                                                                                    | Personnes                                                                                                    | Rersone                                                                                                    |
| C) Schiessanlagen                                                                                                    | C Installations de tir                                                                                                    | O Poligoni di tiro                                                                                                    |
| SCHIESSWESEN                                                                                                    | DOMAINE DU TIR                                                                                                    | ATTIVITÀ DI TIRO                                                                                                    |
| C Schiesstagemeldung                                                                                                    | C Annonce des jours de tir                                                                                                    | C Registrazione dei<br>giorni di tiro                                                                                                    |
|                                                                                                    |                                                                                                    | Annuncio del comitato                                                                                                    |
| Vorstandsmeldung                                                                                                    | Annonce du comité                                                                                                    |                                                                                                    |
| <ul> <li>★ Teilnehmerlisten </li> </ul>                                                                                                    | Liste des                                                                                                    | ★ Lista dei<br>partecipanti                                                                                                    |
| Vorstandsmeldung     Teilnehmerlisten      Schiessberichte      Peetelluses                                                                                                    | Annonce du comité      Liste des     participants      Rapport de tir                                                                                                    | Antaria dei     partecipanti     Rapporto di tiro                                                                                                    |
| <ul> <li>Vorstandsmeldung</li> <li>Teilnehmerlisten</li> <li>Schiessberichte</li> <li>Bestellungen</li> </ul>                                                                                                    | Annonce du comité      Liste des     participants      Rapport de tir      Commandes                                                                                                    | Lista del partecipanti Rapporto di tiro  Ordinare                                                                                                    |
| <ul> <li>Vorstandsmeldung</li> <li>Teilnehmerlisten ×</li> <li>Schiessberichte ×</li> <li>Bestellungen ×</li> <li>Genehmigungen ×</li> </ul>                                                                                                    | <ul> <li>Annonce du comité</li> <li>Liste des participants</li> <li>Rapport de tir</li> <li>Commandes</li> <li>Validations</li> </ul>                                                                                           | <ul> <li>Lista del partecipanti</li> <li>Rapporto di tiro</li> <li>Ordinare</li> <li>Autorizzazioni</li> </ul>                                                                                                    |
| ★       Teilnehmerlisten       ✓         ▲       Teilnehmerlisten       ✓         ▲       Schiessberichte       ✓         ▲       Bestellungen       ✓         ▲       Genehmigungen       ✓         AUSSERDIENSTLICHE       TÄTIGKEITEN       ✓                                                                    | <ul> <li>Annonce du comité</li> <li>Liste des participants</li> <li>Rapport de tir</li> <li>Commandes</li> <li>Validations</li> <li>ACTIVITÉS HORS DU SERVICE</li> </ul>                                                        | Lista del partecipanti Rapporto di tiro  Ordinare  Autorizzazioni  Attrività FUORI DEL SERVIZIO                                                                                                    |
| ★       Teilnehmerlisten       ✓         ▲       Schiessberichte       ✓         ▲       Bestellungen       ✓         ▲       Genehmigungen       ✓         AUSSERDIENSTLICHE<br>TÄTIGKEITEN       ✓       ✓         ★       Kurse       ✓                                                                          | <ul> <li>Annonce du comité</li> <li>Liste des participants</li> <li>Rapport de tir</li> <li>Commandes</li> <li>Validations</li> <li>Validations</li> <li>ACTIVITÉS HORS DU SERVICE</li> <li>Cours</li> </ul>                    | <ul> <li>Lista del partecipanti</li> <li>Rapporto di tiro</li> <li>Ordinare</li> <li>Autorizzazioni</li> <li>Autorizzazioni</li> <li>Attrività FUORI DEL SERVIZIO</li> <li>Amministrazione del corso</li> </ul>                                                                                           |
| <ul> <li>Vorstandsmeldung</li> <li>Teilnehmerlisten</li> <li>Schiessberichte</li> <li>Schiessberichte</li> <li>Bestellungen</li> <li>Genehmigungen</li> <li>Genehmigungen</li> <li>AUSSERDIENSTLICHE<br/>TÄTIGKEITEN</li> <li>Kurse</li> <li>ABRECHNUNGEN</li> </ul>                                                | <ul> <li>Annonce du comité</li> <li>Liste des participants</li> <li>Rapport de tir</li> <li>Commandes</li> <li>Validations</li> <li>Validations</li> <li>ACTIVITÉS HORS DU SERVICE</li> <li>Cours</li> <li>DÉCOMPTES</li> </ul> | <ul> <li>Lista del partecipanti</li> <li>Partecipanti</li> <li>Rapporto di tiro</li> <li>Ordinare</li> <li>Autorizzazioni</li> <li>Autorizzazioni</li> <li>Attrività FUORI DEL SERVIZIO</li> <li>Amministrazione del corso</li> <li>INSEDIAMENTI</li> </ul>                                               |
| <ul> <li>Vorstandsmeldung</li> <li>Teilnehmerlisten</li> <li>Schiessberichte</li> <li>Schiessberichte</li> <li>Schiessberichte</li> <li>Bestellungen</li> <li>Genehmigungen</li> <li>Genehmigungen</li> <li>AUSSERDIENSTLICHE<br/>TÄTIGKEITEN</li> <li>Kurse</li> <li>ABRECHNUNGEN</li> <li>Abrechnungen</li> </ul> | <ul> <li>Annonce du comité</li> <li>Liste des participants</li> <li>Rapport de tir</li> <li>Commandes</li> <li>Validations</li> <li>Validations</li> <li>ACTIVITÉS HORS DU SERVICE</li> <li>Cours</li> <li>Décomptes</li> </ul> | <ul> <li>Lista del partecipanti</li> <li>Partecipanti</li> <li>Rapporto di tiro</li> <li>Ordinare</li> <li>Autorizzazioni</li> <li>Autorizzazioni</li> <li>Autorizzazioni</li> <li>Attrività FUORI DEL SERVIZIO</li> <li>Amministrazione del corso</li> <li>INSEDIAMENTI</li> <li>Insediamenti</li> </ul> |

Die **Navigation** befindet sich auf der **linken Seite**.

0

### Schweizer Armee Kommando Ausbildung / Ausbildungsunterstützung/ Schiesswesen ausser Dienst

### **SAT-Admin:** Schiesstage

| SAT-Admin 📃                           | SSV - 1.70.0.01.001 - Thallingen Testschützengesellschaft |            |       |       |              |                                                |     |                          | Kdo Ausb SaD v DE v<br>Katrin Stucki                    | 5        | 9 1 |
|---------------------------------------|-----------------------------------------------------------|------------|-------|-------|--------------|------------------------------------------------|-----|--------------------------|---------------------------------------------------------|----------|-----|
| Übersicht                             |                                                           |            |       |       |              |                                                |     |                          |                                                         |          |     |
| ÖFFENTLICH                            | Schiesstage                                               |            |       |       |              |                                                |     |                          |                                                         |          |     |
| 🖬 Schiesstage                         | Home / Schiesstage                                        |            |       |       |              |                                                |     |                          |                                                         |          |     |
| VERZEICHNIS                           | Suchen FILTER ZURÜCKSETZTEN                               |            |       |       |              |                                                |     |                          |                                                         |          |     |
| Schiessvereine                        |                                                           | Datum 🗸    | Von   | Bis   | Disziplin    | Organisation                                   | Art | Anlass                   | Ort                                                     |          | 1   |
| 🔐 Personen                            | Datum Von Datum bis 28.10.2022                            | 10.11.2022 | 10:00 | 11:30 | Gewehr 300m  | Payerne Union des Tireurs Payernois            | OP  | Obligatorisches Programm | Mein Ort                                                |          |     |
| Schiessanlagen                        |                                                           | 14 11 2022 | 10-00 | 11-20 | Gewehr 200m  | Pavarna I Ininn das Tiraurs Pavarnnis          | OP  | Obligatorisches Programm | Stand da tir las Avanturias 1530 Pavarna                |          |     |
| SCHIESSWESEN                          | Kanton                                                    |            | 10.00 | 11.50 | Gewein Soonn | rajelle olion des ritedis rajellois            | 01  | obligatoriachea riogramm | otano de unites Atantonitas, 1000, 1 ayente             | <u> </u> | -   |
| C) Schiesstagemeldung                 |                                                           | 23.11.2022 | 10:00 | 12:00 | Pistole 25m  | Payerne Union des Tireurs Payernois            | OP  | Obligatorisches Programm | Im Wald oder Garten                                     |          |     |
| 📚 Kurse                               | O Gewehr O Pistole                                        | 03.03.2023 | 10:00 | 12:00 | Gewehr 300m  | Morcles, Société de tir Amis de Morcles        | OP  | Obligatorisches Programm | Stand de tir St-Triphon                                 |          |     |
| Vorstandsmeldung     Teilnehmerlisten | Ort                                                       | 01.04.2023 | 09:00 | 12:00 | Gewehr 300m  | Le Mont-sur-Lausanne Sté de tir du Châtaignier | OP  | Obligatorisches Programm | Stand de tir du Châtaignier, 1052, Le Mont-sur-Lausanne | :        |     |
| Schiessberichte V                     | Ort                                                       | 15.04.2023 | 10:00 | 15:00 | Gewehr 300m  | Belfaux Société de tir Les Patriotes           | OP  | Obligatorisches Programm | 300m, 1782, Belfaux                                     | :        |     |
| 📜 Bestellungen 🗸                      | Art<br>OP                                                 | 23.04.2023 | 10:00 | 16:00 | Gewehr 200m  | Rallainnae Sociátá da tir Amie tiranne         | 0.P | Oblinatorisches Programm | Stand da tir la Láchára 1998 Rallainnas                 | -        |     |
| Genehmigungen                         |                                                           |            |       |       |              |                                                | 3   |                          |                                                         |          |     |

Abfrage der Schiesstage pro Kanton/Gemeinde mit Absprung auf Google-Maps.

### **O** SAT-Admin: Schiessvereine

SAT-Admin 🔳 💿 SSV - 1.70.0.01.001 - Thallingen Testschützengesellschaft 🛛 🛞 Kdo Ausb SaD Katrin Stucki

✓ DE ✓

💽 🙋

### Übersicht Thallingen Testschützengesellschaft ÖFFENTLICH Home Schiesstage VERZEICHNIS Or Schiessvereine Vere Rersonen Tha Schiessanlagen Verei SCHIESSWESEN 1.7 C Schiesstagemeldung Rec S Kurse Vorn 3 Vorstandsmeldung Max \* Teilnehmerlisten Stra Tha Schiessberichte B Lan E Bestellungen Sch Genehmigungen ~ Tele ABRECHNUNGEN Abrechnungen Zus UNTERLAGEN Grün 202 Auswertunger Wel Dokumente http ADMINISTRATION Nev ~ 🚓 Benutzer 🔅 Grunddaten Ver Eidg. WARTUNG 1.0 Datenimporte Verei 28. Logs

O

Performance

| ganisationsdaten                    |                                       |            | Disziplin und Schiessa         | nlage       |                      | + HI                          | NZUFÜGEN |
|-------------------------------------|---------------------------------------|------------|--------------------------------|-------------|----------------------|-------------------------------|----------|
| einsname                            |                                       |            | Disziplin                      | Kategorie   |                      | Schiessanlagen                |          |
| nallingen Testschützengesellschaft  |                                       |            | Gewehr 300m                    | Kategorie 1 |                      | 2.222-22 - Schiessanlage Moos |          |
| reinsnummer<br>70.0.01.001          | <sup>Klasse</sup><br>Verein           |            | Pistole 25m                    | Kategorie 1 |                      | 2.222-22 - Schiessanlage Moos |          |
| chnungsadresse                      |                                       | BEARBEITEN | Tätigkeit                      |             |                      | VORSTANDS                     | SMELDUNG |
| name Rechnungsempfänger<br>BX       | Nachname Rechnungsempfänger<br>Muster |            | Präsident                      |             | Junker Robert        | Schüpfen                      | >        |
| 159                                 | Adresszusatz / Postfach               |            | Vizepräsident                  |             | Stirnemann Ronny     | Münchenbuchsee                | >        |
| allingerstrasse 10                  | -                                     |            | Vorstandsmitglied              |             | Soltermann Remo      | Hindelbank                    | 3        |
| rd                                  | PLZ / Ort                             |            | Vorstandsmitglied              |             | Iten Renato          | Freibourg                     |          |
| hweiz                               | 3000 Bern                             |            | Schiessekretär                 |             | Péchin Henry         | Delémont                      |          |
| fonnummer für Rückfragen            | eBill-Nummer                          |            | Kassier                        |             | Rieder Jordan        | Kirchlindach                  |          |
|                                     | -                                     |            | Jungschützenleiter Gewehr 300m | ок          | Décorvet Arno        | Marly                         |          |
|                                     |                                       |            | Juniorenleiter Pistole         |             | Schopfer Jan Urs     | Aarau                         |          |
| sätzliche Daten                     |                                       |            | Hauptschützenmeister           |             | Stöckli Hans-Peter   | Bern                          |          |
| ndungsjahr                          | Sprache                               |            | Schützenmeister Gewehr 300m    | ок          | Herrmann Jean-Pierre | Wichtrach                     |          |
| 22                                  | DE                                    |            | Schützenmeister Gewehr 300m    | ок          | Magnin Richard       | Marly                         |          |
| oseite                              | Email                                 |            | Schützenmeister Gewehr 300m    | NOK         | Glück Hans           | Sutz                          |          |
| ps://www.sg-thallingen.ch           | info@sg-thallingen.ch 🗠               |            | Schützenmeister Pistole        | ок          | Schibli Matthias     | Chevenez                      |          |
| vsletter gewünscht                  |                                       |            | Schützenmeister Pistole        | ок          | Schneiter Benedikt   | Oftringen                     | 2        |
| reinsnummer VBS                     |                                       | BEARBEITEN | Kontodaten Verein              |             |                      | / 1                           | BEARBEIT |
| Schiesskreis                        | Kant. Schiesskommission               |            |                                |             |                      |                               |          |
| 7.09 - Kant. Schiesskommission 9 BE | 9                                     |            | Hauptverein                    |             |                      |                               |          |
| insnummer VBS Gewehr                | Vereinsnummer VBS Pistole             |            | Name der Bank                  |             | IBAN                 |                               |          |
| 0.997                               | 28.0.917                              |            | -                              |             | -                    |                               |          |
| lied Schiesskommission              | Telefonnummer                         |            | Тур                            |             | Ort der Bank         |                               |          |
|                                     | <br>Email                             |            | -                              |             | -                    |                               |          |
|                                     |                                       |            | Clearing Nummer                |             | BIC                  |                               |          |

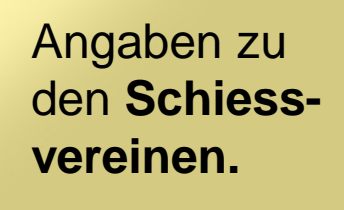

Q

### SAT-Admin: Schiessvereine / Versandangaben

| Übersicht                                                     | Hauptverein<br>Name der Bank                        | IBAN                                     |
|---------------------------------------------------------------|-----------------------------------------------------|------------------------------------------|
| ÖFFENTLICH                                                    | Valiant Bank                                        | CH5406300016020650100                    |
| Schiesstage                                                   | Typ<br>Lokal                                        | Ort der Bank<br>3001 Bern                |
| VERZEICHNIS                                                   | Clearing Nummer                                     | BIC                                      |
| E Schiessvereine                                              | 6300<br>Telefonummer für Bückfragen                 | -                                        |
| Personen                                                      | 034 497 10 86                                       |                                          |
| C Schiessanlagen                                              |                                                     |                                          |
| SCHIESSWESEN VEREINSNAME SAT-INFORMATIONEN VERSAND VBS FV/SMB | BEMERKUNG                                           |                                          |
| C Schiesstagemeldung                                          |                                                     |                                          |
| S Kurse Versand VBS                                           |                                                     |                                          |
| Gewehr Gewehr                                                 | Chardial the COO                                    |                                          |
| ★ Teilnehmerlisten ✓ 300                                      | 27.005 ELO                                          |                                          |
| Schiessberichte V Anzahl Thermorollen                         |                                                     | e la la la la la la la la la la la la la |
| Estellungen V                                                 |                                                     | Buntarcarollan                           |
| Genehmigungen V Jungschützenwesen                             |                                                     | Ruiterscröhen                            |
| ABRECHNUNGEN 15                                               | Anzahl Standblätter Kurs 3+4 Form. 27.0009.01<br>10 | und                                      |
| Anzahl Standblätter Kurs 5+6 Form. 27.0009.02                 |                                                     | gewünschte                               |
| UNTERLAGEN 10                                                 |                                                     | Menge                                    |
| Auswertungen                                                  |                                                     | Standblätter                             |
| Dokumente V                                                   |                                                     | eintragen                                |
| ADMINISTRATION                                                |                                                     | entragen                                 |

### **O** SAT-Admin: Personen

| SAT-Admin 🔳 🤇                                                                                                    | SSV - 1.70.0.01.001 - Thallingen Testschüt | tzengesellschaft                      |                      |                    |                     |                             | Kdo Ausb SaD 🧹 DE 🗸 🚳 🔯 |
|----------------------------------------------------------------------------------------------------|--------------------------------------------|---------------------------------------|----------------------|--------------------|---------------------|-----------------------------|-------------------------|
| Übersicht                                                                                                    | _                                          |                                       |                      |                    |                     |                             |                         |
| ÖFFENTLICH                                                                                                    | Personen                                   |                                       |                      |                    |                     |                             |                         |
| 🖬 Schiesstage                                                                                                    | Home / Personen                            |                                       |                      |                    |                     |                             |                         |
| VERZEICHNIS                                                                                                    |                                            |                                       |                      |                    |                     |                             |                         |
| Schiessvereine                                                                                                    | Personennummer, Nachna                     | ame, Vorname, Firma, PLZ, Ort, Ema    |                      | reinsname          |                     |                             | + HINZUFÜGEN            |
| Personen     Schiessanlagen                                                                                                    | Personennummer                             | Nachname 🗸                            | Vorname Firma        | PLZ                | Ort                 | Email                       | Telefonnummer           |
| SCHIESSWESEN                                                                                                    | 5000009                                    | Achermann                             | Simon                | 3550               | Langnau im Emmental | 5000009@sattestdata.admin.c | h >                     |
| C Schiesstagemeldung                                                                                                    | 5000146                                    | Ackermann                             | Fabio                | 3067               | Boll                | 5000146@sattestdata.admin.c | h >                     |
| 😒 Kurse                                                                                                    | 5000010                                    | Akyd                                  | Nicola               | 3063               | lttigen             | 5000010@sattestdata.admin.c | h >                     |
| SAT-Admin 🔳                                                                                                    | SSV - 1.70.0.01.001 - Thallingen Testsch   | hützengesells haft 🛛 🛞                |                      |                    | Olten               | 5000011@sattes1             |                         |
| Übersicht                                                                                                    |                                            |                                       |                      |                    | Zürich              | 5000012@sattest             | 4                       |
| ÖFFENTLICH                                                                                                    | Ammann C                                   | hristian                              |                      |                    | Kloten              | 5000013@sattest             | •                       |
| Schiesstage                                                                                                    | Home / Personen / Ammann C                 | Christian                             |                      |                    | Bern                | 5000118@sattes1             | Suchan einer            |
| VERZEICHNIS                                                                                                    | Personendaten                              |                                       | > BEARBEITEN         | Mitaliedschaften   | Para                | 5000115 @ cottoot           | Suchen einer            |
| E: Schiessvereine                                                                                                    | reisonendaten                              |                                       |                      | witghedscharten    | bern                | JUUUTIJ@sattest             | Personen und            |
| 2 Personen                                                                                                    | Personennummer<br>5000118                  | Versichertennummer<br>756,4444,0013,0 | 4 Mitglied           | Kategorie Austritt | Fribourg            | 5000014@sattes1             | Varifikation dar        |
| C Schiessanlagen                                                                                                    |                                            |                                       |                      | Aktiv-A G300m      | Chur                | 5000119@sattest             | vernikation der         |
| SCHIESSWESEN                                                                                                    | Adressdaten                                |                                       |                      | Alle anzeigen      | Koppigen            | 5000015@sattest             | Angaben zu der          |
| C Schiesstagemeldung                                                                                                    | Anrede<br>                                 | Nachname /<br>Ammann                  | Vorname<br>Christian |                    | Wichtrach           | 5000016/8 sattest           | Dereenen Diese          |
| 📚 Kurse                                                                                                    | Geschlecht                                 | Firma                                 |                      | Newsletter         |                     | cooco rogrames.             | Personen. Diese         |
| Subscription of the second second sec | Männlich                                   | -                                     |                      | -                  | Mollis              | 5000017@sattes!             | können allenfalls       |
| ★ Teilnehmerlisten 🗸                                                                                                    | Akad. Titel / Grad<br>CH-Bürger, A         | Adresse<br>Strasse 1                  | 3                    |                    |                     |                             |                         |
| 🖹 Schiessberichte 🗸                                                                                                    |                                            | 3000 - Be                             | m                    | Abonnement         |                     |                             | angepasst werden.       |
| 📜 Bestellungen 🗸 🗸                                                                                                    | Korrespondenzsprache                       | Nationalität                          |                      | Asomethem          |                     |                             |                         |
| Genehmigungen 🗸                                                                                                    | -                                          | Schweiz                               |                      | -                  |                     |                             |                         |
|                                                                                                    | Geburtsdatum                               |                                       |                      |                    | _                   |                             |                         |

### **SAT-Admin:** Schiessanlagen

| SAT-Admin 📃                   | SSV - 1.70.0.01.001 - Thallingen Testschützengesellschaft     |                      |                 |           |             | Kdo Ausb SaD<br>Katrin Stucki | ~ DE <b>~</b> | 💽 🚱    |
|-------------------------------|---------------------------------------------------------------|----------------------|-----------------|-----------|-------------|-------------------------------|---------------|--------|
| Ubersicht                     |                                                               |                      |                 |           |             |                               |               |        |
| ÖFFENTLICH                    | Schiessanlage Mod                                             | DS                   |                 |           |             |                               |               |        |
| Schiesstage                   | Home / Schiessanlagen / Schiessanlage Moos                    |                      |                 |           |             |                               |               |        |
| VERZEICHNIS                   | Schiegeoplege                                                 |                      | BEARBEITEN      | Dekumente |             |                               |               |        |
| Schiessvereine                | Schiessanlage                                                 |                      |                 | Dokumente |             |                               |               |        |
| Personen                      | Nummer Eidg. Schiesskreis                                     | Kanton Kant. Sc      | hiesskommission | Datum     | Bezeichnung |                               | Ersteller     |        |
| C Schiessanlagen              |                                                               | DE 9                 |                 |           |             |                               |               |        |
| SCHIESSWESEN                  | Adressdaten                                                   |                      |                 |           |             |                               |               |        |
| C Schiesstagemeldung          | Schiessanlage Moos                                            |                      |                 |           |             | •                             |               |        |
| 📚 Kurse                       | Adresse Telefon Restaurant                                    | Telefon Stand        |                 |           | Suc         | h <b>en</b> eine              | r             |        |
| Subscription Vorstandsmeldung | 3000 Bern                                                     | 041 041 41 42        |                 |           | Sahi        |                               |               |        |
| ★ Teilnehmerlisten 🗸          | Koordinaten Globale Koordinaten                               | 0407                 |                 |           | Sch         | lessama                       | ge una        |        |
| 🖹 Schiessberichte 🗸 🗸         |                                                               | 0057                 |                 |           | Verif       | ikation d                     | er Anga       | ben    |
| 📜 Bestellungen 🗸 🗸            | Zusätzliche Informationen                                     |                      |                 |           | zu d        | er Schies                     | ssanlage      | Э.     |
| 🔄 Genehmigungen 🗸             | -17.6                                                         |                      |                 |           | 1           |                               | 5             |        |
| ABRECHNUNGEN                  |                                                               |                      |                 |           | -           |                               |               |        |
| Abrechnungen                  | Verein. Disziplin und Kategorie                               |                      |                 |           |             |                               |               |        |
| UNTERLAGEN                    |                                                               |                      |                 |           |             |                               |               |        |
| 🖹 Auswertungen 🗸 🗸            |                                                               | E E                  | E               | Ę         | E           | E                             | 10m           | 30m    |
| Dokumente 🗸                   |                                                               | vehr 3<br>tole 25    | tole 50         | wehr 1    | wehr 5      | tole 10                       | nbrust        | nbrust |
| ADMINISTRATION                | Verein<br>1.70.0.01.001 - Thallingen Testschützengesellschaft | ම් <u>ප</u><br>K1 K1 | Pis             | Gei       | Ge          | Pis                           | Ап            | Ап     |
| Benutzer                      | 1.70.0.01.002 - Testschützen Thallingen                       | K2                   |                 |           |             |                               |               |        |

### Schweizer Armee

Kommando Ausbildung / Ausbildungsunterstützung/ Schiesswesen ausser Dienst

# SAT-Admin: Schiesstagemeldung

| SAT-Admin 🔳                                          | <b>O</b> 551                 | SV - 1.70.0.01.001 - Th                                      | allingen Testschüt                      | zengesellschaft                            | 8                                             |                                 | Kdc<br>Ka                                                   | Ausb SaD → DE •                            | ~ 😺 🔛                |
|------------------------------------------------------|------------------------------|--------------------------------------------------------------|-----------------------------------------|--------------------------------------------|-----------------------------------------------|---------------------------------|-------------------------------------------------------------|--------------------------------------------|----------------------|
| ÖFFENTLICH                                           | S                            | Schies                                                       | stage                                   | emeld                                      | lung                                          |                                 |                                                             | 0                                          | Endete am 01.10.2022 |
| VERZEICHNIS  Schiessvereine                          |                              |                                                              | Jennerdung                              |                                            |                                               |                                 | : Ō EX                                                      | PORT + SCHIESSTAGEME                       | LDUNG ERSTELLEN      |
| <ul> <li>Personen</li> <li>Schiessanlagen</li> </ul> |                              | Datum ↓                                                      | Von                                     | Bis                                        | Disziplin                                     | Art                             | Excel-Vorlage herunterladen<br>A<br>Excel-Datei importieren |                                            |                      |
| SCHIESSWESEN                                         |                              | 04.06.2022                                                   | 16:00                                   | 18:00                                      | Gewehr 300m                                   | FS                              | Peluschiessen                                               | וומפר ועוסטג, סטטט, בפרוו                  |                      |
| C Schiesstagemeldung                                 |                              | 01.08.2022                                                   | 02:00                                   | 02:00                                      | Gewehr 300m                                   | Anderes                         | Erst-August-Schiessen Schiessen                             | nlage Moos, 3000, Bern<br>Noos, 3000, Bern |                      |
|                                                      | Die<br>ein<br>Es<br>mö<br>we | e <b>Schie</b><br>ngegebe<br>ist auch<br>öglich. D<br>erden. | sstage<br>en werd<br>n der Ir<br>Dazu m | könne<br>len.<br><b>nport (</b><br>uss die | en <b>bis 10.</b><br>der Daten<br>e Vorlage h | April eir<br>per Exc<br>erunter | nzeln<br>cel<br>geladen                                     | Лооs, 3000, Bern                           |                      |

### **V** SAT-Admin: Kurse

| SAT-Admin 🗮          | • SSV - 1.70.0.01.0 | 01 - Thallingen Test | tschützengesellsch | aft 😵          |                  |                                     |         |                  |                 | Kdo Ausb SaD<br>Katrin Stucki | ~ D          | E 🗸 | •        | 10   |
|----------------------|---------------------|----------------------|--------------------|----------------|------------------|-------------------------------------|---------|------------------|-----------------|-------------------------------|--------------|-----|----------|------|
| Übersicht            |                     |                      |                    |                |                  |                                     |         |                  |                 |                               |              |     |          |      |
| ÖFFENTLICH           | Kurs                | е                    |                    |                |                  |                                     |         |                  |                 |                               |              |     |          |      |
| Schiesstage          | Home / Kurse        | e                    |                    |                |                  |                                     |         |                  |                 |                               |              |     | 20       | 22 👻 |
| VERZEICHNIS          |                     |                      |                    |                |                  |                                     |         |                  |                 |                               |              |     |          |      |
| Schiessvereine       | <b>Q</b> Name       | e, Status, Typ, Ku   | irsleiter, -Komm   | andant / Inspe | ktor, Sprache, F | PLZ, Ort, Organ. Name, Organ. Num   |         |                  |                 |                               |              | + 1 | NEUER KU | IRS  |
| Personen             | Von ↑               | Bis                  | Name               | Тур            | Ort              | Kursleiter, -Kommandant / Inspektor | Sprache | Status           | Organ. Nummer   | Organ. Name                   |              |     |          |      |
| C Schiessanlagen     | 08 12 2022          | 00 12 2022           | SWK                | SMKG           | 2600 Thun        | Páchin Hanry                        | DE      | Veröffentlicht   | 1 07 09         | Kant Schlasskomm              | ission 9 RE  |     |          |      |
| SCHIESSWESEN         | 00.12.2022          | 09.12.2022           | SIMIT              | SMILLO         | 3000 1101        | recultrieny                         | UL      | veronentiicht    | 1.07.09         | Kant. Schlesskomm             | 1331011 9 DE |     |          |      |
| C Schiesstagemeldung | 10.11.2022          | 12.                  |                    |                |                  |                                     |         |                  |                 |                               |              |     |          |      |
| 🐟 Kurse              | 06.11.2022          | 06.                  |                    |                |                  | <                                   |         |                  |                 |                               |              |     |          |      |
| Sortandsmeldung      | 06.11.2022          | 06.                  |                    |                | Die <b>Ar</b>    | <b>meldung</b> der Te               | ilnehn  | oer für <b>k</b> | <b>(urse</b> in | n                             |              |     |          |      |
| ★ Teilnehmerlisten 🗸 |                     |                      |                    |                | Doraio           |                                     |         |                  |                 | \<br>\                        |              |     |          |      |
| 🖹 Schiessberichte 🗸  | 05.11.2022          | 05.                  |                    |                | Bereic           | n <b>Sau</b> (SIVIK, JSI            | LK, SI  | vi- una J        | JSL-VVK         | ),                            |              |     |          |      |
| 📜 Bestellungen 🗸 🗸   | 04.01.2022          | 05.                  |                    |                | erfolgt          | ab 2024 über S                      | AT-Ad   | min.             |                 |                               |              |     |          |      |
| 🙆 Genehmigungen 🗸    |                     |                      |                    |                | SaD u            | nd ESO Eidg. So                     | chiess  | offizier         | -               |                               |              |     |          | -    |
|                      |                     |                      |                    |                | Kursv            | erwaltung könne                     | en Kur  | se erste         | ellen.          |                               |              |     |          |      |

### SAT-Admin: Vorstandsmeldung

1.70.0.01.001 Thallingen Testschützengesellsch

Nachname

Vorname

C SAT-Admin

Übersicht

Schiesstage

**Schiessvereine** 

Personen C Schiessanlagen

Schiesstagemeldung

SCHIESSWESEN

**ÖFFENTLICH** 

VERZEICHNIS

\*

 $^{\circ}$ 

Ω.

• SSV - 1.70.0.01.001 - Thallingen Testschützengesellschaft  $\otimes$ 

Home / Vorstandsmeldung

Vorstandsmeldung

Kategorie

Vorstandsmeldung

### 🐼 🔊 Kdo Ausb SaD DE v

Die Vorstandsmeldung ist durch den Verein bis 10. April einzugeben. Danach ist die Genehmigung der Vorstandsmeldung unter dem Navigationspunkt «Vorstandsmeldung» zu initialisieren (Start Workflow).

|     | Kurse            |   | Präsident                      | Junker      | Robert      |             |      |              |                                           |         |
|-----|------------------|---|--------------------------------|-------------|-------------|-------------|------|--------------|-------------------------------------------|---------|
|     | Vorstandsmeldung |   | Vizepräsident                  | Stirnemann  | Ronny       |             |      |              |                                           |         |
| ir. | Teilnehmerlisten | ~ | Vorstandsmitglied              | Soltermann  | Remo        | Strasse 104 | 3324 | Hindelbank   | 5000006@sattestdata.admin.ch              | >       |
|     | O his she is her |   | Vorstandsmitglied              | Iten        | Renato      |             | 1700 | Freibourg    | 5000004@sattestdata.admin.ch              | >       |
| Ē   | Schlessberichte  | ~ | Schiessekretär                 | Péchin      | Henry       | Strasse 101 | 2800 | Delémont     | 5000003@sattestdata.admin.ch              | >       |
|     | Bestellungen     | ~ | Kassier                        | Rieder      | Jordan      | Strasse 6   | 3038 | Kirchlindach | 5000001@sattestdata.admin.ch +41797797979 | >       |
| 2   | Genehmigungen    | ~ | Jungschützenleiter Gewehr 300m | Décorvet    | Arno        | Strasse 185 | 1723 | Marly        | 5000087@sattestdata.admin.ch              | >       |
| DDD |                  |   | Juniorenleiter Pistole         | Schopfer    | Jan Urs     |             | 5000 | Aarau        | 5000103@sattestdata.admin.ch              | >       |
| DRE | CHNONGEN         |   | Hauptschützenmeister           | Stöckli     | Hans-Peter  | Strasse 183 | 3000 | Bern         | 5000085@sattestdata.admin.ch              | >       |
|     | Abrechnungen     |   | Schützenmeister Gewehr 300m    | Herrmann    | Jean-Pierre | Strasse 9   | 3114 | Wichtrach    | 5000002@sattestdata.admin.ch +41797979797 | >       |
| NTE | RLAGEN           |   | Schützenmeister Gewehr 300m    | Magnin      | Richard     | Strasse 184 | 1723 | Marly        | 5000086@sattestdata.admin.ch              | >       |
| -   | Augustungen      |   | Schützenmeister Gewehr 300m    | Glück       | Hans        | Strasse 57  | 2572 | Sutz         | 5000125@sattestdata.admin.ch              | >       |
|     | Ausweitungen     | × | Schützenmeister Pistole        | Schibli     | Matthias    |             | 2906 | Chevenez     | 5000101@sattestdata.admin.ch              | >       |
|     | Dokumente        | ~ | Schützenmeister Pistole        | Schneiter   | Benedikt    |             | 4665 | Oftringen    | 5000102@sattestdata.admin.ch              | >       |
| DMI | NISTRATION       |   |                                |             |             |             |      |              |                                           |         |
|     | Benutzer         |   | Genehmigung Vorst              | andsmeldung |             |             |      |              | + GENEHMIGUNG INITIAL                     | ISIEREN |
| ā:  | Grunddaten       | ~ | gg.                            |             |             |             |      |              |                                           |         |

Schweizer Armee

Kommando Ausbildung / Ausbildungsunterstützung/ Schiesswesen ausser Dienst

# **O** SAT-Admin: Auftrag

- Einloggen ins Ausbildungs-System (<u>www.sat-a.admin.ch</u>);
- Rolle als .....
- Aktive Organisation → Verein wählen;
  - Personeneinträge kontrollieren;
  - Eine Tätigkeit bei einer Person ändern (zB Vereinspräsident wird zum Sekretär)
  - Mind 5 Schiesstage erfassen (Training/OP/JS):

**Zeit:** 10'

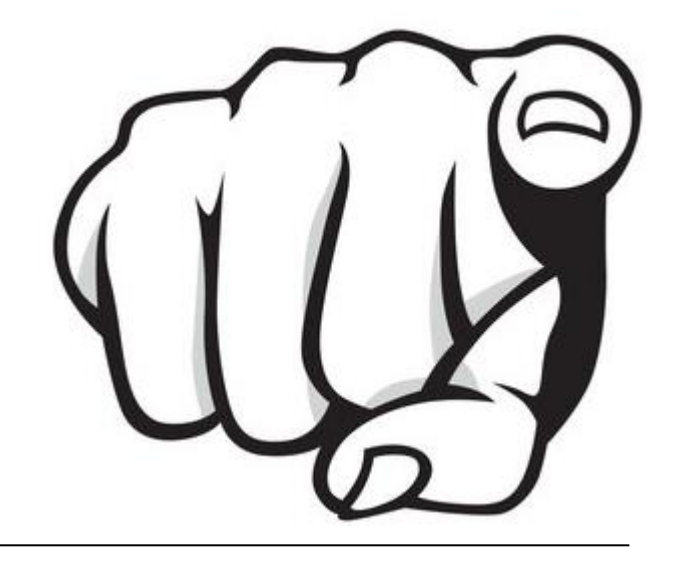

# **V** SAT-Admin: Auftrag

• Feststellungen, Probleme, Fragen bisher?

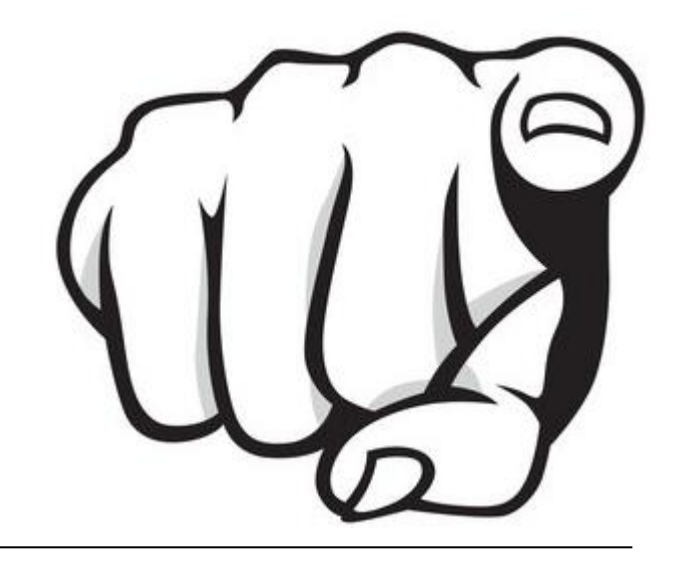

# **SAT-Admin: Navigation Teil 2**

| н                                                                                                    | Übersicht                                                                                                    | Î   |        | Aperçu                                                                                                    | Î  | 5                                                | Panoramica                                                                                                    | Î                   |
|----------------------------------------------------------------------------------------------------|----------------------------------------------------------------------------------------------------|-----|--------|----------------------------------------------------------------------------------------------------|----|--------------------------------------------------|----------------------------------------------------------------------------------------------------|---------------------|
| ÖFFE                                                                                                    | INTLICH                                                                                                    | F   | PUBL   | IC                                                                                                    |    | PUBB                                             | LICO                                                                                                    |                     |
| Ö                                                                                                    | Schiesstage                                                                                                    |     | ī.     | Journée de tir                                                                                                    |    |                                                  | Giorni di tiro                                                                                                    |                     |
| VER                                                                                                    | ZEICHNIS                                                                                                    |     | ANNU   | JAIRE                                                                                                    |    | DIRE                                             | CTORY                                                                                                    |                     |
| ŧ:                                                                                                    | Schiessvereine                                                                                                    | 1.1 |        | Société de tir                                                                                                    |    |                                                  | Società di tiro                                                                                                    | - 1                 |
| **                                                                                                    | Personen                                                                                                    |     | *      | Personnes                                                                                                    |    | <u></u>                                          | Persone                                                                                                    | - 1                 |
| 0                                                                                                    | Schiessanlagen                                                                                                    |     | С      | Installations de tir                                                                                                    |    | С                                                | Poligoni di tiro                                                                                                    |                     |
| SCH                                                                                                    | ESSWESEN                                                                                                    |     | DOM/   | AINE DU TIR                                                                                                    |    | ATTI                                             | /ITÀ DI TIRO                                                                                                    | -                   |
| 0                                                                                                    | Schiesstagemeldung                                                                                                    | 1.1 | 0      | Annonce des jours de<br>tir                                                                                                    |    | 0                                                | Registrazione dei<br>giorni di tiro                                                                                                    | - 1                 |
|                                                                                                    | Verstandenseldung                                                                                                    |     |        |                                                                                                    |    | ••                                               | Annuncio del com                                                                                                    | itato               |
| -                                                                                                    | vorstandsmeldung                                                                                                    |     | **     | Annonce du comité                                                                                                    |    | -                                                | Annuncio dei com                                                                                                    | lato                |
| *                                                                                                    | Teilnehmerlisten ~                                                                                                    |     | *<br>* | Annonce du comité<br>Liste des                                                                                                    | İ. | *                                                | Lista dei<br>partecipanti                                                                                                    | ×                   |
| *                                                                                                    | Teilnehmerlisten<br>Schiessberichte                                                                                                    | Ŧ   | *      | Annonce du comité<br>Liste des v<br>participants                                                                                       | ŧ  | *                                                | Lista dei<br>partecipanti<br>Rapporto di tiro                                                                                                    | ~                   |
|                                                                                                    | Teilnehmerlisten<br>Schiessberichte<br>Bestellungen                                                                                             |     | •      | Annonce du comité<br>Liste des v<br>participants<br>Rapport de tir v                                                                   | f  |                                                  | Lista dei<br>partecipanti<br>Rapporto di tiro<br>Ordinare                                                                                                    | ~                   |
|                                                                                                    | Teilnehmerlisten<br>Schiessberichte<br>Bestellungen<br>Genehmigungen                                                                            |     |        | Annonce du comité<br>Liste des v<br>participants<br>Rapport de tir v<br>Commandes v                                                    | ł  |                                                  | Lista dei<br>partecipanti<br>Rapporto di tiro<br>Ordinare<br>Autorizzazioni                                                                                  | ~<br>~<br>~         |
|                                                                                                    | Teilnehmerlisten<br>Schiessberichte<br>Bestellungen<br>Genehmigungen<br>SERDIENSTLICHE<br>GKEITEN                                               |     |        | Annonce du comité<br>Liste des v<br>participants<br>Rapport de tir v<br>Commandes v<br>Validations v                                   | Ī  | *                                                | Lista dei<br>partecipanti<br>Rapporto di tiro<br>Ordinare<br>Autorizzazioni                                                                                  | ×<br>×<br>×         |
|                                                                                                    | Teilnehmerlisten<br>Schiessberichte<br>Bestellungen<br>Genehmigungen<br>SERDIENSTLICHE<br>GKEITEN<br>Kurse                                      |     |        | Annonce du comité<br>Liste des v<br>participants<br>Rapport de tir v<br>Commandes v<br>Validations v<br>VITÉS HORS DU SERVICE<br>Cours | Ī  | *<br>8<br>9<br>8<br>9<br>8<br>10<br>8<br>10<br>8 | Lista dei<br>partecipanti<br>Rapporto di tiro<br>Ordinare<br>Autorizzazioni<br>//TÀ FUORI DEL SERV<br>Amministrazione o<br>corso                             |                     |
| ×<br>*<br>Participation of the second second sec | Teilnehmerlisten<br>Schiessberichte<br>Bestellungen<br>Genehmigungen<br>SERDIENSTLICHE<br>GKEITEN<br>Kurse                                      |     | ACTIV  | Annonce du comité Liste des  participants Rapport de tir  Commandes  Validations  VITÉS HORS DU SERVICE Cours MPTES                    |    |                                                  | Lista dei<br>partecipanti<br>Rapporto di tiro<br>Ordinare<br>Autorizzazioni<br>//TÀ FUORI DEL SERV<br>Amministrazione o<br>corso                             | ×<br>×<br>×<br>izio |
| *                                                                                                    | Teilnehmerlisten ×<br>Schiessberichte ×<br>Bestellungen ×<br>Genehmigungen ×<br>SERDIENSTLICHE<br>GKEITEN<br>Kurse<br>ECHNUNGEN<br>Abrechnungen |     |        | Annonce du comité Liste des  participants Rapport de tir  Commandes  Validations  VITÉS HORS DU SERVICE Cours Décomptes                |    |                                                  | Lista dei<br>partecipanti<br>Rapporto di tiro<br>Ordinare<br>Autorizzazioni<br>//TÀ FUORI DEL SERV<br>Amministrazione o<br>corso<br>DIAMENTI<br>Insediamenti | ×<br>×<br>×<br>izio |

# SAT-Admin: Teilnehmerlisten Gewehr

| ●       SAT-Admin         ■       Übersicht         ÖFFENTLICH | Auf der Teilnehmerliste OP/FS Gewehr können<br>die Vereinsmitglieder über «Vereinsmitglied<br>suchen» oder AdA mittels<br>«Versichertennummer» eingegeben werden |
|----------------------------------------------------------------|----------------------------------------------------------------------------------------------------|
| 🗐 Schiesstage                                                  | «versienertermanner» eingegeben werden.                                                                                                    |
| VERZEICHNIS                                                    |                                                                                                    |
| Schiessvereine                                                 | inehmer                                                                                                    |
| Rersonen Vereins                                               | smitglied suchen *                                                                                                    |
| ♦ Schiessanlagen                                               | ersonennummer, Vorname, Nachname, Ort, Jahrgang                                                                                                    |
| SCHIESSWESEN                                                   |                                                                                                    |
| C Schiesstagemeldung                                           | + PERSON AUSSERHALB DES VEREINS HINZUFUGEN                                                                                                    |
| Standsmeldung                                                  |                                                                                                    |
| ★ Teilnehmerlisten ^ Versich                                   | hertennummer *                                                                                                    |
| OP/FS Gewehr                                                   |                                                                                                    |
| JS Stgw 90 Falls D<br>Person                                   | Daten eines Mitglieds nicht korrekt sind, bitte direkt auf der HINZUFÜGEN ANHAND VERSICHERTENNUMMER                                                              |
| Verbliebene                                                    |                                                                                                    |

### SAT-Admin: Teilnehmerlisten Gewehr

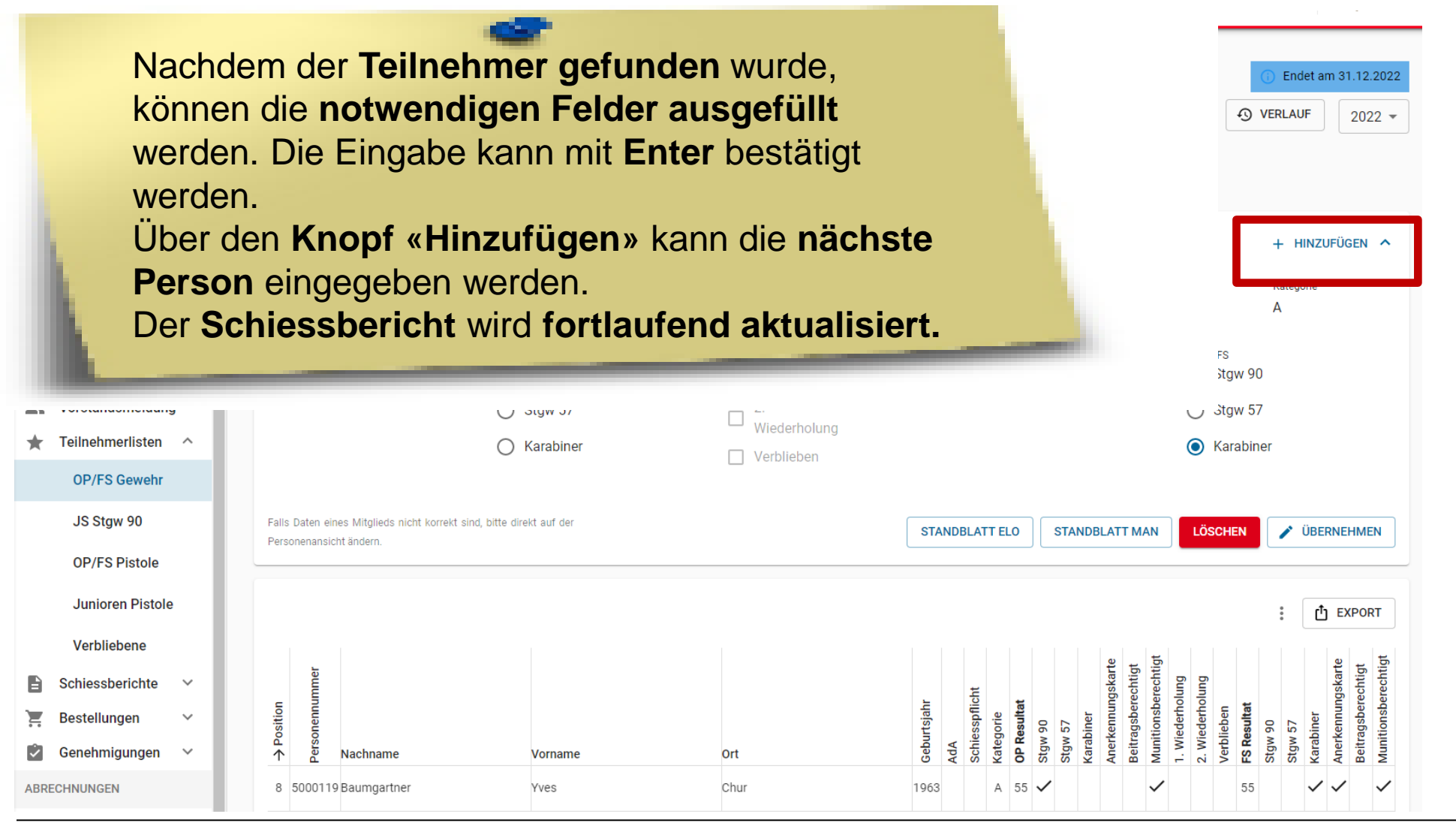

### Schweizer Armee

Kommando Ausbildung / Ausbildungsunterstützung/ Schiesswesen ausser Dienst

| Übersicht                |                                                                                                    |                  |                                                             |
|--------------------------|----------------------------------------------------------------------------------------------------|------------------|-------------------------------------------------------------|
| ÖFFENTLICH               | JS Staw 90                                                                                                    |                  | ① Endet am 31.12.2023                                       |
| Schiesstage              | Home / JS Stgw 90                                                                                                    | VERLAUF          | MILITÄRISCHE LEISTUNGSAUSWEISE BESTELLEN     2023 -         |
| VERZEICHNIS              |                                                                                                    |                  |                                                             |
| Schiessvereine           | Teilnehmer                                                                                                    |                  | ^                                                           |
| Personen                 |                                                                                                    |                  |                                                             |
| C Schiessanlagen         |                                                                                                    |                  |                                                             |
| SCHIESSWESEN             |                                                                                                    |                  |                                                             |
| C Schiesstagemeldung     | Einen Teilnehmer auf die JSK-Liste setzen                                                                                                    |                  |                                                             |
| 📚 Kurse                  | Wenn ein Teilnehmer auf die JSK-Liste gesetzt werden soll, muss dieser Person die Tätigkeit 'JS+JJ Kursteilnehmer/in Gewehr 300m' zugewiesen werden und<br>Häckchen angewählt werden. | nd bei den Perso | nendaten dieser Person muss das 'JS-JJ Kursteilnehmer 300m' |
| Vorstandsmeldung         |                                                                                                    |                  |                                                             |
| ★ Teilnehmerlisten \land | ir<br>iniesse                                                                                                    | hiessel          |                                                             |
| OP/FS Gewehr             |                                                                                                    | ngssch           | Damit JS auf der                                            |
| JS Stgw 90               | A se Nachname Vorname Ort se Teilnehmer / Kursleiter - i                                                                                                    | Belehru          | Teilnehmerliste                                             |
| Verbliebene              |                                                                                                    |                  | erscheinen,                                                 |
| 🖹 Schiessberichte 🗸      |                                                                                                    |                  | müssen <b>dies</b>                                          |
| 📜 Bestellungen 🗠         |                                                                                                    |                  | vorgängig erfasst                                           |
| Munition                 |                                                                                                    |                  | werden.                                                     |
| JSK-Waffen               |                                                                                                    | _                |                                                             |

| Dbersicht<br>ÖFFENTLICH                                  | Lorraine Sophi<br>Home / Personen / Lorraine Sophia | а                                                                                                    | Mitgliedsch                                                    | aften                                      |                                   |                               | + HINZUFÜGEN           |  |
|----------------------------------------------------------|-----------------------------------------------------|----------------------------------------------------------------------------------------------------|----------------------------------------------------------------|--------------------------------------------|-----------------------------------|-------------------------------|------------------------|--|
| Schiesstage VERZEICHNIS Chiessvereine                    | Personendaten                                       | BEARBEI                                                                                                    | Kategorie<br>Aktiv ohne Liz.                                   | Austritt                                   | Versichert<br>了                   | Organisation<br>Thallingen Te | stschützengesellschaft |  |
| <ul> <li>Personen</li> <li>Schiessanlagen</li> </ul>     | 5000114 756.4444.0036.0                             | 15 Mitglied JS-JJ Kursteilnehmer 300                                                                                                    |                                                                |                                            |                                   |                               |                        |  |
| SCHIESSWESEN<br>C Schiesstagemeldung<br>Vorstandsmeldung | Adressdaten<br>Anrede<br>                           | Nachname / Vorname<br>Lorraine Sophia                                                                                                    | Erfa<br>Wic                                                    | ssen von .<br>htig: Zuer                   | Jungschütze<br><b>st</b> ist eine | en.                           |                        |  |
| ★ Teilnehmerlisten ∨ Schiessberichte ∨                   | Geschlecht<br>Weiblich<br>Akad. Titel / Grad        | Firma<br><br>Adresse                                                                                                    | Mitgliedschaft und dann die<br>Tätigkeit «JS+JJ Kursteilnehmer |                                            |                                   |                               |                        |  |
| 📜 Bestellungen 💛                                         | CH, JS im Kurs, J                                   | Strasse 36<br>3800 - Interlaken<br>Schweiz                                                                                                    | (G30                                                           | 00m)» zu (                                 | erfassen.                         |                               |                        |  |
| AUSSERDIENSTLICHE<br>TÄTIGKEITEN                         |                                                     | Schweiz                                                                                                    | AHV                                                            | /-Nr ist fü                                | r JS Pflicht                      |                               |                        |  |
| ABRECHNUNGEN                                             |                                                     | Tätigkeiten                                                                                                    |                                                                |                                            |                                   |                               | + HINZUFÜGEN           |  |
| Positionen                                               |                                                     | Kategorie     Anzeige auf Vereinsbild       JS+JJ Kursteilnehmer (G300m)     Image: Compare the second second sec | Versichert<br>Ĵ                                                | Organisation<br>Thallingen Testschützenges | Eintritt<br>sellschaft 01.01.2022 | Austritt                      | Bemerkung              |  |

### Personendaten

| Versichertennummer          |   |                                      |
|-----------------------------|---|--------------------------------------|
| Anrede                      |   | Akad Titel / Grad                    |
| Keine / Andere              | - | CH, JS im Kurs, J                    |
| Firma                       |   | Geschlecht                           |
| Optional                    |   | Weiblich -                           |
| Geburtsdatum *              |   | Nationalität *                       |
| 22.07.2002                  |   | Schweiz •                            |
| Vorname *                   |   | Nachname *                           |
| Sophia                      |   | Lorraine                             |
| Strasse                     |   | Adresszusatz / Postfach              |
| Strasse 36                  |   |                                      |
| Land *                      |   |                                      |
| PI 7 *                      |   | Ort *                                |
| 3800                        |   | Interlaken                           |
| Korrespondenzsprache        |   |                                      |
| Inaktiv seit                |   | Ablauf der Sperre                    |
|                             |   |                                      |
| Verstorben                  |   | Werbung erwünscht                    |
| ✓ JS-JJ Kursteilnehmer 300m |   | JS-JJ Teilnahme Leiter Wettschiessen |
|                             |   |                                      |
| BBRECHEN                    |   | ÜBERNEHMEN                           |

### Lorraine Sophia

Home / Personen / Lorraine Sophia

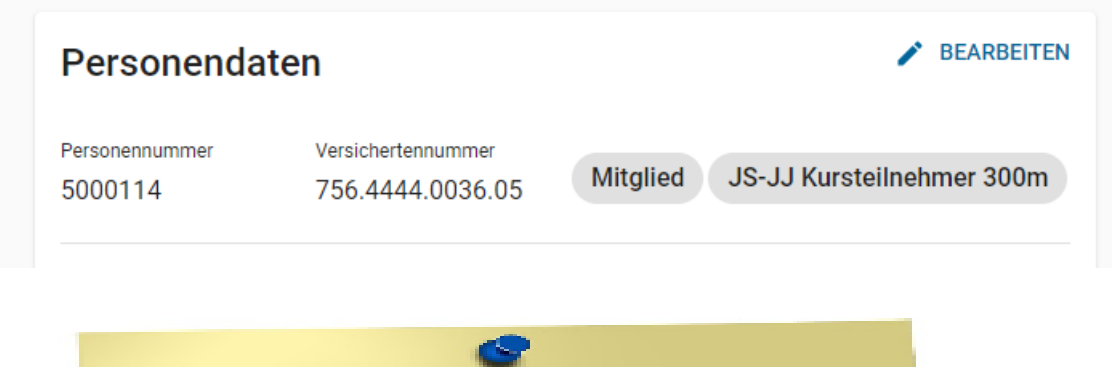

Auf den **Personendaten muss** das Häkchen «JS+JJ Kursteilnehmer 300m» gesetzt werden.

Die Versichertennummer ist bei den Jungschützen ein Pflichtfeld.

| Personendate               | en                                     | BEARBEITEN                                 |
|----------------------------|----------------------------------------|--------------------------------------------|
| Personennummer<br>5000114  | Versichertennummer<br>756.4444.0036.05 | Mitglied JS-JJ Kursteilnehmer 300m         |
| Adressdaten                |                                        |                                            |
| Anrede                     |                                        | Nachname / Vorname                         |
|                            |                                        | Lorraine Sophia                            |
| Geschlecht                 |                                        | Firma                                      |
| Weiblich                   |                                        |                                            |
| Akad. Titel / Grad         |                                        | Adresse                                    |
| CH, JS im Kurs, J          |                                        | Strasse 36<br>3800 - Interlaken<br>Schweiz |
| Korrespondenzsprache       |                                        | Nationalität                               |
|                            |                                        | Schweiz                                    |
| Geburtsdatum<br>22.07.2002 |                                        |                                            |
| Inaktiv seit               |                                        | Ablauf der Sperre                          |
|                            |                                        |                                            |

Die Kursteilnehmer werden automatisch auf die Teilnehmerliste JS Stgw 90 übernommen.

| 5       | Übersicht          |           |                  | ~ ~                                                     |                                                           |                                                          |                       | C. Fridman M                | 10.0000 |  |  |  |  |
|---------|--------------------|-----------|------------------|---------------------------------------------------------|-----------------------------------------------------------|----------------------------------------------------------|-----------------------|-----------------------------|---------|--|--|--|--|
| OFFE    | ENTLICH            | JS S      | Stgw             | 90                                                      |                                                           |                                                          | C Dista Birds, Franke |                             |         |  |  |  |  |
|         | Schiesstage        | Home / JS | Stgw 90          |                                                         |                                                           |                                                          | JSKFORMULA            | RE HERUNTERLADEN            | ×022 +  |  |  |  |  |
| VER     | ZUCHNIS            |           |                  |                                                         |                                                           |                                                          |                       |                             |         |  |  |  |  |
| Ð       | Schiessvereine     | Teilnei   | nmer             |                                                         |                                                           |                                                          |                       |                             | ^       |  |  |  |  |
| <u></u> | Personen           |           |                  |                                                         |                                                           |                                                          |                       |                             |         |  |  |  |  |
| 0       | Schiessanlagen     |           |                  |                                                         |                                                           |                                                          |                       | • <b>A</b> m                |         |  |  |  |  |
| SCH     | ESSWESEN           |           |                  |                                                         |                                                           |                                                          |                       | : 0 50                      | ORT     |  |  |  |  |
| 0       | Schiesstagemeldung | () B      | en Teilnehmer    | auf die JSK-Liste setz                                  | en                                                        |                                                          |                       |                             |         |  |  |  |  |
| <u></u> | Vorstandsmeidung   | we        | nden und bei den | r auf die JSK-Linte gesetzt<br>Personendaten dieser Per | i werden soll, muss disser P<br>son muss das "JS-JJ Kursk | erson die Tabgkeit (1941) K<br>sinehmer 200mi Höckchen a | ngewähit werden       | Gawahr 300m zugewiesen<br>I |         |  |  |  |  |
| *       | Teilnehmerlisten   |           |                  |                                                         |                                                           |                                                          |                       |                             | _       |  |  |  |  |
|         | OP/FS Geweiter     | -         |                  |                                                         |                                                           |                                                          |                       |                             | -       |  |  |  |  |
|         | JS Stgw 90         | 5         | Nummer           |                                                         |                                                           |                                                          | 4                     |                             |         |  |  |  |  |
|         | Verbliebene        | Positi    | BUC61            |                                                         |                                                           |                                                          | (in the               |                             |         |  |  |  |  |
| B       | Schiessberichte 🗸  | <b>^</b>  | 2                | Nachname                                                | Vomame                                                    | Ort                                                      | 8                     | Teilnehmer / Kursleiter     |         |  |  |  |  |
| Ē       | Bestellungen 🗸     | 4         | 1801648          | Fuchs                                                   | Mario                                                     | Münchenbuchsee                                           | 2004                  | Teilnehmer Kurs 4           |         |  |  |  |  |
|         |                    |           |                  |                                                         |                                                           |                                                          |                       |                             |         |  |  |  |  |

Lorraine Sophia

### SAT-Admin: Jungschützenleiter

| Personendaten             |   |                                        |           |
|---------------------------|---|----------------------------------------|-----------|
| Versichertennummer        |   |                                        |           |
| 756.4444.0011.06          |   |                                        |           |
| Anrede                    |   | Akad. Titel / Grad                     |           |
| Keine / Andere            | • | AdA Stabsadj, V                        |           |
| Firma                     |   | Geschlecht                             |           |
| Optional                  |   | Männlich                               | •         |
| Geburtsdatum *            |   | Nationalität *                         |           |
| 24.04.1960                |   | Schweiz                                | •         |
| Vorname *                 |   | Nachname *                             |           |
| Arno                      |   | Décorvet                               |           |
| Strasse                   |   | Adresszusatz / Postfach                |           |
| Strasse 185               |   |                                        |           |
| Land *                    |   | PLZ / Ort *                            |           |
| Schweiz                   | + | 1723 Marly                             |           |
|                           |   | Bitte PLZ und Ort eingeben             |           |
| Korrespondenzsprache      |   |                                        |           |
|                           |   |                                        | •         |
| naktiv seit               | - | Ablauf der Sperre                      | -         |
|                           |   |                                        |           |
| Verstorben                |   | U Werbung erwünscht                    |           |
| JS-JJ Kursteilnehmer 300m |   | ✓ JS-JJ Teilnahme Leiter Wettschiessen |           |
|                           |   |                                        |           |
| BBRECHEN                  |   | υ                                      | BERNEHMEN |

Damit der Jungschützenleiter auf der Teilnehmerliste JS Stgw 90 erscheint und so die Gratismunition für das Wettschiessen abgerechnet wird, muss das Häkchen «JS+JJ Teilnahme Leiter Wettschiessen» gesetzt werden.

Die Leiter und Hilfsleiter werden automatisch auf die Teilnehmerliste JS Stgw 90 übernommen.

### **SAT-Admin: Teilnehmerlisten JS**

| Übersicht                                                                                                    | ^   |                                                                                                    |                                                                                                    |                                                                               |                                                                          |                                                                                                    |                                                                                |                                                                               |                                                  |                                          |                         |                                |             |                                  |                   |                     |                                          |                     |           |
|----------------------------------------------------------------------------------------------------|-----|----------------------------------------------------------------------------------------------------|----------------------------------------------------------------------------------------------------|-------------------------------------------------------------------------------|--------------------------------------------------------------------------|----------------------------------------------------------------------------------------------------|--------------------------------------------------------------------------------|-------------------------------------------------------------------------------|--------------------------------------------------|------------------------------------------|-------------------------|--------------------------------|-------------|----------------------------------|-------------------|---------------------|------------------------------------------|---------------------|-----------|
| ÖFFENTLICH                                                                                                    |     | JS Stav                                                                                                    | w 90                                                                                                |                                                                               |                                                                          |                                                                                                    |                                                                                |                                                                               |                                                  |                                          |                         |                                |             |                                  |                   |                     |                                          |                     |           |
| Schiesstage                                                                                                    | E F | lome / JS Stgw 90                                                                                                    | 1                                                                                                   |                                                                               |                                                                          |                                                                                                    |                                                                                |                                                                               |                                                  | O VE                                     | RLAUF                   | J                              | SK-FORM     | ULARE                            | F                 |                     |                                          |                     | ſ         |
| VERZEICHNIS                                                                                                    |     |                                                                                                    |                                                                                                    |                                                                               |                                                                          |                                                                                                    |                                                                                |                                                                               |                                                  |                                          |                         |                                |             |                                  |                   |                     |                                          |                     |           |
| Schiessvereine                                                                                                    |     | Teilnehmer                                                                                                    |                                                                                                    |                                                                               |                                                                          |                                                                                                    |                                                                                |                                                                               |                                                  |                                          |                         |                                |             |                                  |                   |                     |                                          |                     | ļ         |
| <ul> <li>Personen</li> <li>Schiessanlagen</li> </ul>                                                                                                    | н   | Personennummer<br>5000083                                                                                                    | Nachna<br>Gassr                                                                                     | ame<br>er                                                                     | Vorname<br>David                                                         |                                                                                                    | <sup>Ort</sup><br>Laufen                                                       |                                                                               | Geburt:<br>1                                     | ijahr                                    |                         |                                |             | Teiln<br>Teil                    | ie<br>In          |                     |                                          |                     |           |
| SCHIESSWESEN                                                                                                    |     | 1. Belehrungsschiessen                                                                                                    | 2. Belehrungs                                                                                       | schiessen Präzisi                                                             | onsschiessen                                                             | Prüfungsschiessen                                                                                                    | Wettkamp                                                                       | ofschiessen                                                                   |                                                  | н                                        | lauptsch                | iessen                         |             |                                  |                   |                     |                                          |                     |           |
| C Schiesstagemeldung                                                                                                    |     | Max. 70                                                                                                    | Max. 100                                                                                            | Max.                                                                          | 100                                                                      | Max. 99                                                                                                    | Max. 12                                                                        | 20                                                                            |                                                  | N                                        | /lax. 1                 | 50                             |             |                                  |                   |                     | L                                        |                     |           |
| <ul> <li>Kurse</li> </ul>                                                                                                    |     | OP Resultat<br>Max. 85                                                                                                    |                                                                                                    |                                                                               | FS Resultat<br>Max. 72                                                   |                                                                                                    |                                                                                |                                                                               |                                                  |                                          |                         |                                |             |                                  |                   |                     |                                          |                     |           |
| Vorstandsmeldung                                                                                                    |     | JU+VE 1. Durchgang                                                                                                    | JU+VE                                                                                               | 2. Durchgang                                                                  | JU+VE Kategorie                                                          |                                                                                                    | Kant. Qualifikation                                                            |                                                                               |                                                  |                                          |                         |                                |             |                                  |                   |                     |                                          |                     |           |
| Teilnehmerlisten                                                                                                    |     | Max. 100                                                                                                    | Max.                                                                                                | 100                                                                           | A/E                                                                      |                                                                                                    | Max. 100                                                                       |                                                                               |                                                  |                                          |                         |                                |             |                                  |                   |                     |                                          |                     |           |
| OP/FS Gewehr                                                                                                    |     | Falls Daten eines Mitglie                                                                                                    | eds nicht korrekt sind, bitte dire                                                                  | ekt auf der                                                                   |                                                                          |                                                                                                    |                                                                                |                                                                               | ſ                                                | STAN                                     |                         | TELO                           | STAN        |                                  | TMAN              | 1                   | ÜDEDNI                                   | LIME                |           |
| JS Stgw 90                                                                                                    |     | Personenansicht ändern                                                                                                    | L.                                                                                                  |                                                                               |                                                                          |                                                                                                    |                                                                                |                                                                               |                                                  | STAR                                     | UDLA                    | TELO                           | STAN        | UDLAT                            | T MAIN            |                     | JOERINE                                  | TIME                |           |
| OP/FS Pistole                                                                                                    |     |                                                                                                    |                                                                                                    |                                                                               |                                                                          |                                                                                                    |                                                                                |                                                                               |                                                  |                                          |                         |                                |             |                                  |                   |                     | Г                                        | ;                   |           |
| Iuniasan Distala                                                                                                    |     |                                                                                                    |                                                                                                    |                                                                               |                                                                          |                                                                                                    |                                                                                |                                                                               |                                                  |                                          |                         |                                |             |                                  |                   |                     |                                          | _                   | -         |
| Junioren Pistole                                                                                                    |     |                                                                                                    |                                                                                                    |                                                                               |                                                                          |                                                                                                    |                                                                                |                                                                               |                                                  |                                          |                         |                                |             |                                  |                   |                     |                                          | _                   |           |
| Junioren Pistole<br>Verbliebene                                                                                                    | L.  | i Einen Teilne<br>Wenn ein Tei                                                                                                    | ehmer auf die JSK-Liste<br>Inehmer auf die JSK-Liste g                                              | setzen<br>jesetzt werden soll, muss diese                                     | er Person die Tätigkeit 'JS                                              | +JJ Kursteilnehmer/in                                                                                                    | Gewehr 300m' zugewiesen                                                        | n werden und b                                                                | ei den F                                         | ersone                                   | endaten                 | dieser P                       | erson mu:   | ss das '                         | JS-JJ Ku          | ırsteilne           | mer 300                                  | )m'                 |           |
| Verbliebene                                                                                                    |     | i Einen Teiln<br>Wenn ein Tei<br>Häckchen an                                                                                                    | ehmer auf die JSK-Liste<br>ilnehmer auf die JSK-Liste g<br>1gewählt werden.                         | setzen<br>jesetzt werden soll, muss diese                                     | er Person die Tätigkeit 'JS                                              | +JJ Kursteilnehmer/in                                                                                                    | Gewehr 300m' zugewiesen                                                        | n werden und b                                                                | ei den F                                         | 'ersone                                  | endaten                 | dieser P                       | erson mu:   | ss das '                         | JS-JJ Ku          | ırsteilne           | mer 30                                   | )m'                 |           |
| Verbliebene  Schiessberichte  Bestellungen                                                                                                    |     | Einen Teiln<br>Wenn ein Tei<br>Häckchen an                                                                                                    | iehmer auf die JSK-Liste<br>ilnehmer auf die JSK-Liste g<br>ygewählt werden.                        | setzen<br>Jesetzt werden soll, muss diese                                     | er Person die Tätigkeit 'JS                                              | +JJ Kursteilnehmer/in                                                                                                    | Gewehr 300m' zugewiesen                                                        | n werden und b                                                                | ei den F                                         | 'ersone                                  | endaten                 | dieser P                       | erson mu    | ss das '                         | JS-JJ Ku          | ursteilne           | imer 30                                  | Dmi                 |           |
| Verbliebene  Schiessberichte Bestellungen Genehmigungen                                                                                                    |     | Einen Teilne<br>Wenn ein Tei<br>Häckchen an                                                                                                    | ehmer auf die JSK-Liste<br>linehmer auf die JSK-Liste g<br>ngewählt werden.                         | setzen<br>jesetzt werden soll, muss diese                                     | er Person die Tätigkeit 'JS                                              | +JJ Kursteilnehmer/in                                                                                                    | Gewehr 300m zugewiesen                                                         | werden und b                                                                  | schiessen<br>ischiessen                          | lersone                                  | endaten<br>sesen<br>ig: | dieser P                       | erson mu:   | ss das '                         | JS~JJ Ku          | ursteilne<br>choand | chgang<br>orie                           | ation (m0           |           |
| Verbliebene  Cerbliebene  Schiessberichte  Bestellungen  Cerbliebene  ABRECHNUNGEN                                                                                                    |     | Einen Teiln     Wenn ein Tei     Häckchen an                                                                                                    | ehmer auf die JSK-Liste<br>linehmer auf die JSK-Liste g<br>ngewählt werden.                         | setzen<br>esetzt werden soll, muss dies                                       | er Person die Tätigkeit 'JS                                              | +JJ Kursteilnehmer/in                                                                                                    | Gewehr 300m' zugewiesen                                                        | n werden und b                                                                | hrungsschiessen                                  | gsschiessen<br>gsschiessen               | ampfschiessen           | dieser P                       | erson mu    | annungskarte<br>ultat            | JS-JJ Ki          | 1. Durchgang        | 2. Durchgang<br>Kategorie                | Qualifikation       | den       |
| Verbliebene  Schiessberichte  Bestellungen  ABRECHNUNGEN  Abrechnungen                                                                                                    | l   | G Einen Teiln<br>Wenn ein Tei<br>Häckchen an     vouunuuu     vouunuuu     vouunuuu     vouunuuu     vouunuuu     vouunuuu     vouunuuu     vouunuuu     vouunuuu     vouunuuu     vouunuuuu     vouunuuuuuuuuuuuuuuuuuuuuuuuuuuuuuuu                                                                                                    | ehmer auf die JSK-Liste<br>linehmer auf die JSK-Liste g<br>ngewählt werden.                         | setzen<br>eesetzt werden soll, muss diese<br>Vorname                          | er Person die Tätigkeit 'JS                                              | +JJ Kursteilnehmer/in                                                                                                    | Gewehr 300m' zugewiesen<br>Teilnehmer / Kursleiter                             | 1. Belehrungsschlessen<br>Dokhrungsschlessen                                  | 3. Belehrungsschlessen                           | Prazisionsschiessen<br>Prüfungsschiessen | Wettkampfschiessen      | Mettschiessen<br>Wettschiessen | oP Resultat | Anerkennungskarte<br>FS Resultat | Anerkennungskarte | JU+VE 1. Durchgang  | JU+VE 2. Durchgang<br>JU+VE Kategorie 00 | Kant. Qualifikation | Retarden  |
| Verbliebene Verbliebene Schiessberichte Bestellungen ABRECHNUNGEN NTERLAGEN VUNTERLAGEN                                                                                                    |     | i       Einen Teiln         Wenn ein Teil       Häckchen an         uoggsod       A         voggsod       Nachma         9       5000083 Gasser                                                                                                    | ehmer auf die JSK-Liste<br>linehmer auf die JSK-Liste<br>ngewählt werden.                           | setzen<br>eesetzt werden soll, muss diese<br>Vorname<br>David                 | er Person die Tätigkeit 'JS<br>Ort<br>Laufen                             | +JJ Kursteilnehmer/in<br>teistingen<br>egen<br>teistingen<br>egen<br>teistingen<br>egen<br>teistingen<br>egen<br>teistingen<br>egen<br>teistingen<br>egen<br>teistingen<br>teistingen<br>tei                                                                                                    | Gewehr 300m' zugewiesen<br>Teilnehmer / Kursleiter<br>Teilnehmer Kurs 6        | 1. Belehtrungsschlessen<br>Dolyhmingsschlessen                                | 3. Belehrungsschliessen                          | Prazisionsschiessen<br>Prüfungsschiessen | Wettkampfschiessen      | Mettschiessen<br>Wettschiessen | erson mus   | Anerkennungskarte<br>FS Resultat | Anerkennungskarte | In+VE1. Durchgang   | JU+VE 2. Durchgang<br>JU+VE Kategorie    | Kant. Qualifikation | Retanden  |
| Verbliebene Verbliebene Schiessberichte Genehmigungen Genehmigungen ABRECHNUNGEN Abrechnungen UNTERLAGEN Auswertungen V                                                                                                    |     | G Einen Teiln<br>Wenn ein Tei<br>Häckchen an                                                                                                    | ehmer auf die JSK-Liste<br>ilnehmer auf die JSK-Liste<br>ngewählt werden.                           | setzen<br>eesetzt werden soll, muss diese<br>Vorname<br>David<br>Jann         | er Person die Tätigkeit 'JS<br>Ort<br>Laufen<br>Mattstetten              | +JJ Kursteilnehmer/in                                                                                                    | Gewehr 300m' zugewiesen<br>Teilnehmer / Kursleiter<br>Teilnehmer Kurs 6<br>U15 | 1. Betehrfrungsschliessen                                                     | 3. Belehrungsschiessen<br>3. Belehrungsschiessen | Prüfungsschlessen                        | Wettkampfschiessen      | Mettschiessen<br>Wettschiessen | erson mus   | Anerkennungskarte<br>FS Resultat | Anerkennungskarte | Ot+VE 1. Durchgang  | UU+VE 2. Durchgang<br>UU+VE Kategorie    | Kant. Qualifikation | Reetandan |
| Verbliebene  Verbliebene  Schiessberichte  Bestellungen  ABRECHNUNGEN Abrechnungen  NUNTERLAGEN Auswertungen  Dokumente  V                                                                                                    |     | image: Second second secon                                                                                                    | ehmer auf die JSK-Liste<br>ilnehmer auf die JSK-Liste g<br>ngewählt werden.                         | setzen<br>eesetzt werden soll, muss diese<br>Vorname<br>David<br>Jann         | er Person die Tätigkeit 'JS<br>Ort<br>Laufen<br>Mattstetten              | +JJ Kursteilnehmer/in<br>Jug Strang<br>og<br>1<br>2011                                                                                                    | Gewehr 300m' zugewiesen<br>Teilnehmer / Kursleiter<br>Teilnehmer Kurs 6<br>U15 | 1. Belehtrungsschliesen<br>2. Belehtrungsschliesen<br>2. Boldkhummenschliesen | 3. Belehrungsschlessen                           | Prazisionsschiessen<br>Prüfungsschiessen | Wettkampfschiessen      | Mettschlessen<br>Wettschlessen | erson mus   | Anerkennungskarte<br>FS Resultat | Anerkennungskarte | OutvE1. Durchgang   | UL+VE 2. Durchgang<br>UL+VE Kategorie    | Kant. Qualifikation | Retandan  |
| Verbliebene  Verbliebene  Schiessberichte  Schiessbericht |     | i         Einen Teiln<br>Wenn ein Tei<br>Häckchen an           uoggi sol<br>tigsol<br>tigsoltig<br>tigsol<br>tigsoltig<br>tig<br>tigsoltig<br>tig<br>tigsoltig<br>tig<br>tig<br>tigsoltig<br>tigsoltig<br>tigsoltig | ehmer auf die JSK-Liste<br>iinehmer auf die JSK-Liste<br>ngewählt werden.<br>ame<br>r<br>er<br>jelo | setzen<br>eesetzt werden soll, muss diese<br>Vorname<br>David<br>Jann<br>Nino | er Person die Tätigkeit 'JS<br>Ort<br>Laufen<br>Mattstetten<br>Brienz BE | +JJ Kursteilnehmer/in<br>test<br>test<br>t | Gewehr 300m zugewiesen<br>Teilnehmer / Kursleiter<br>Teilnehmer Kurs 6<br>U15  | 1. Betehrunggsschlessen                                                       | 2. Belehrungsschlessen<br>3. Belehrungsschlessen | Prazisionsschiessen<br>Prüfungsschiessen | Wettkampfschiessen      | Mettschiessen<br>Wettschiessen | ob Resultat | Anerkennungskarte<br>FS Resultat | Anerkennungskarte | OU+VE 1. Durchgang  | UU+VE 2. Durchgang<br>UU+VE Kategorie    | Kant. Qualifikation | Reetanden |

Die Erfassung der **Resultate** erfolgt über die Maske oder mittels ausgefülltem Excel.

### Schweizer Armee Kommando Ausbildung / Ausbildungsunterstützung/ Schiesswesen ausser Dienst

# SAT-Admin: Weniger als 5 Teilnehmer in JS-Kurs

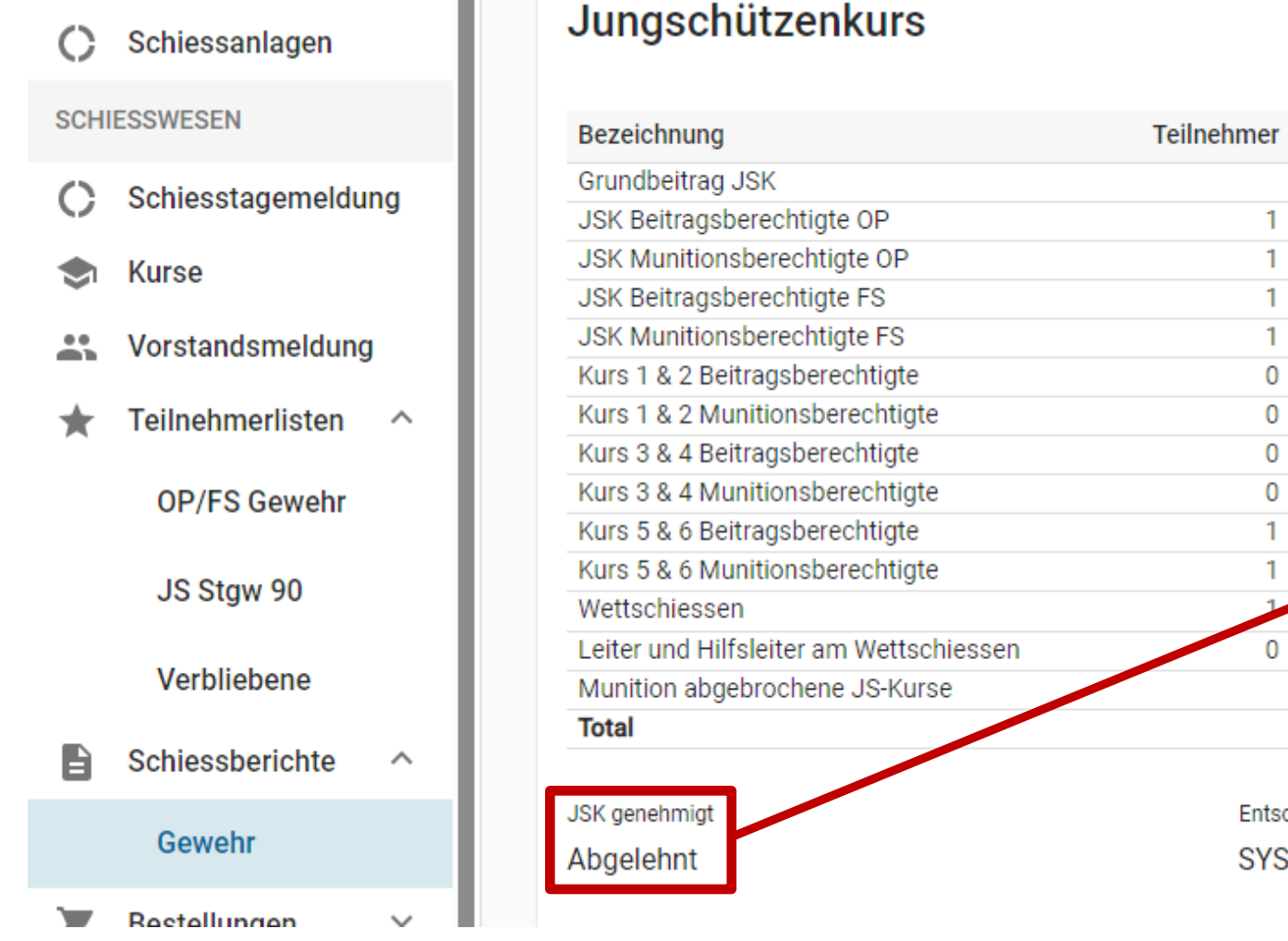

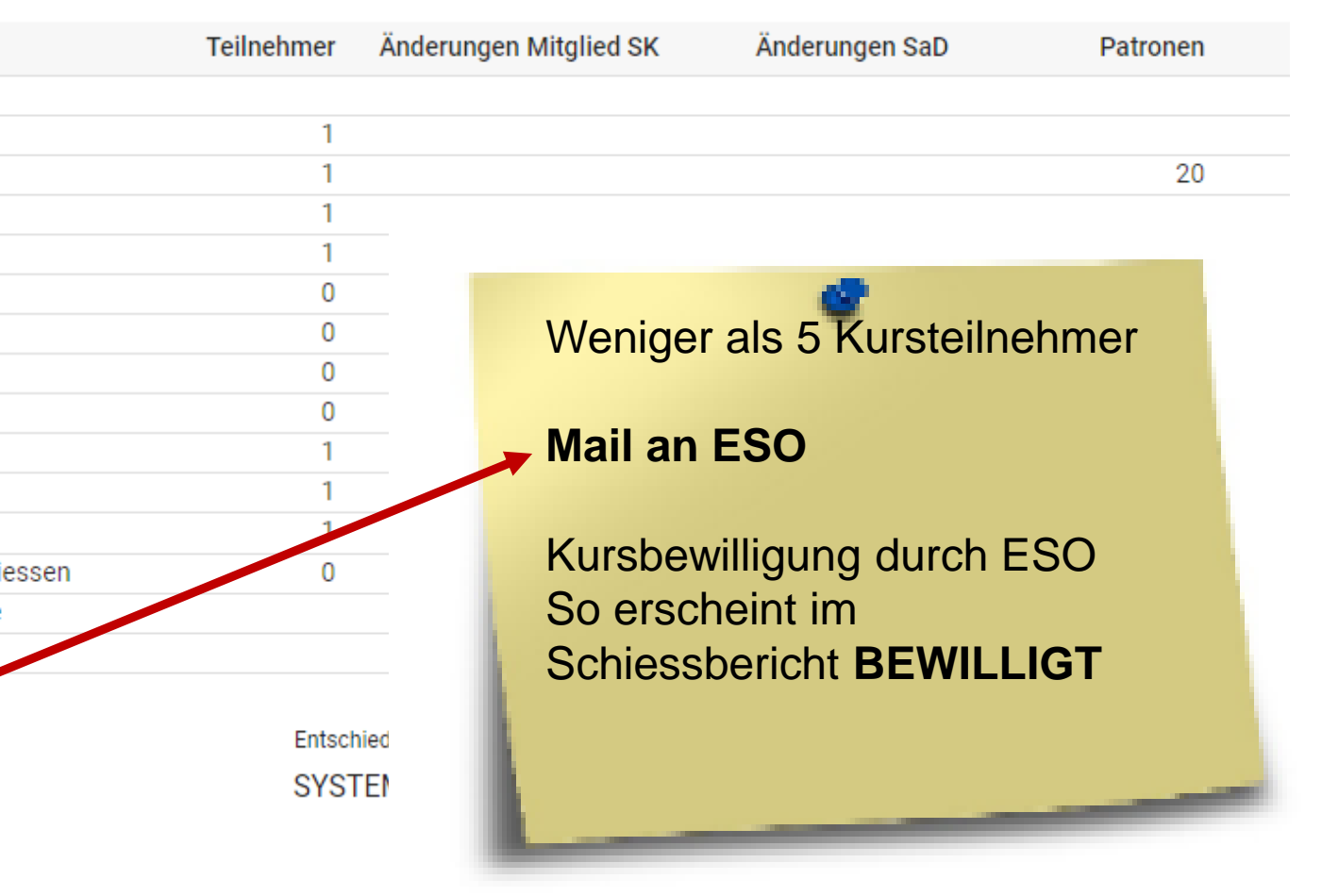

# SAT-Admin: Teilnehmerlisten Pistole

| SAT-Admin 🔳              | Auf der <b>Teilnehmerliste OP/FS Pistole</b> können                                                                                                |
|--------------------------|----------------------------------------------------------------------------------------------------|
| Übersicht                | die Teilnehmer über «Vereinsmitglied suchen»                                                                                                    |
| ÖFFENTLICH               | oder mittels «Versichertennummer» eingegeben                                                                                                    |
| Schiesstage              | werden.                                                                                                    |
| VERZEICHNIS              |                                                                                                    |
| Schiessvereine           | Teilnehmer                                                                                                    |
| Personen                 | Vereinsmitglied suchen *                                                                                                    |
| C Schiessanlagen         | Personennummer, Vorname, Nachname, Ort, Jahrgang                                                                                                   |
| SCHIESSWESEN             |                                                                                                    |
| C Schiesstagemeldung     | T PERSON AUSSERIAED DES VEREINS                                                                                                    |
| Vorstandsmeldung         |                                                                                                    |
| ★ Teilnehmerlisten \land | Versichertennummer *                                                                                                    |
| OP/FS Pistole            |                                                                                                    |
| Junioren Pistole         | Falls Daten eines Mitglieds nicht korrekt sind, bitte direkt auf der Personenansicht ändern.<br>Ord Pistolen umfassen Pistole 49, 75, 03 und 12/15 |
| Schiessberichte V        |                                                                                                    |

-

# **SAT-Admin: Teilnehmerlisten Pistole**

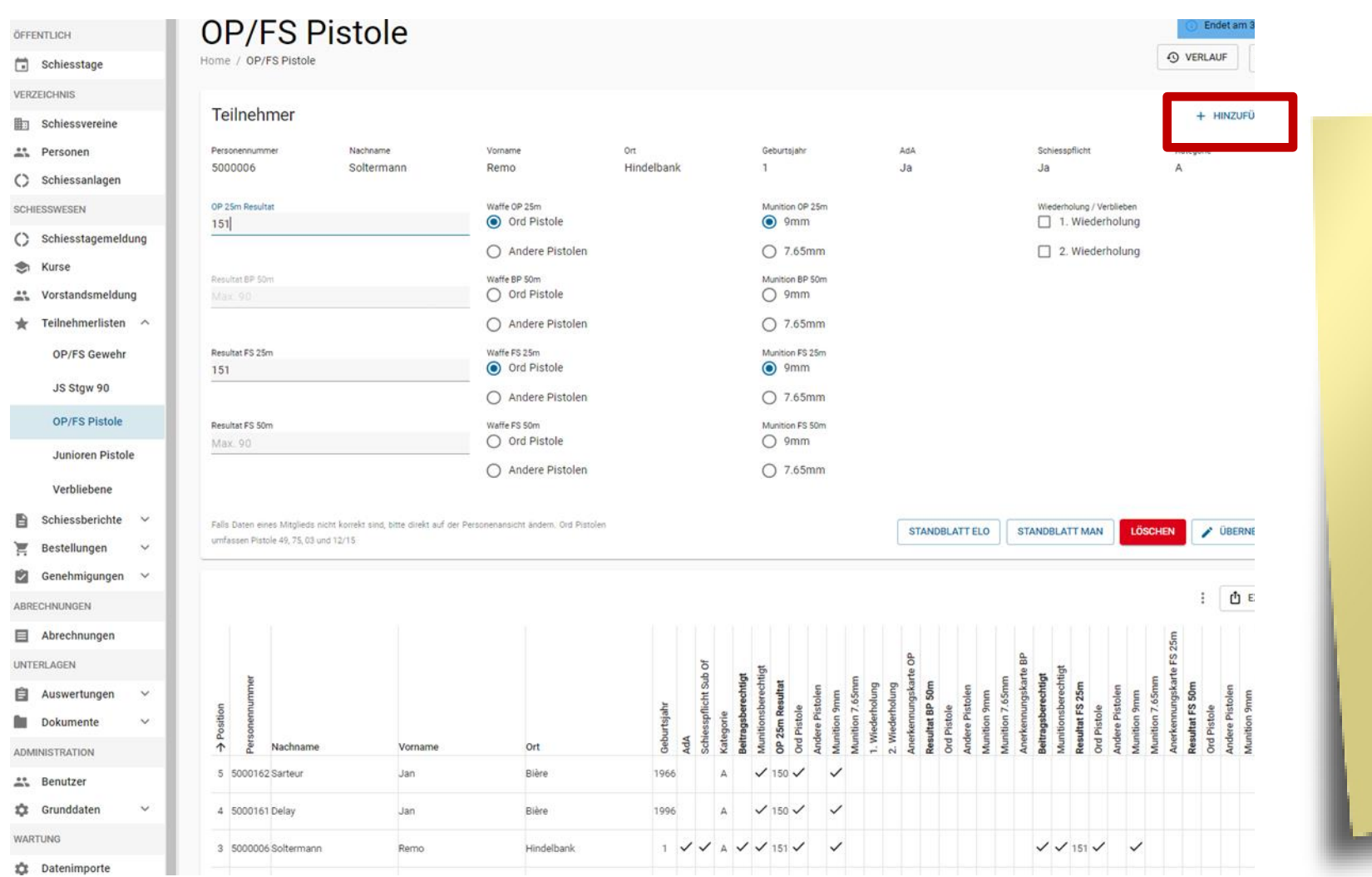

Nachdem der Teilnehmer gefunden wurde, können die notwendigen Felder ausgefüllt werden. Über den Knopf «Hinzufügen» kann die nächste Person eingegeben werden. Der Schiessbericht wird fortlaufend angepasst.

### **SAT-Admin: Junioren Pistole**

### Lorraine Sophia

Home / Personen / Lorraine Sophia

STANDBLATT O VERLAUF

| Personendaten                           |                                        |                                       | Mitgliedschaften                 | + HINZUFÜGEN     |                                                    |
|-----------------------------------------|----------------------------------------|---------------------------------------|----------------------------------|------------------|----------------------------------------------------|
| Personennummer<br>5000114               | Versichertennummer<br>756.4444.0036.05 | Mitglied JS-JJ Kursteilnehmer 300m    | KategorieAustrittAktiv ohne Liz. | Versichert       | Organisation Thallingen Testschützengesellschaft 🧨 |
| Adressdaten                             |                                        |                                       |                                  |                  |                                                    |
| Anrede<br>                              |                                        | Nachname / Vorname<br>Lorraine Sophia | Bei den Jun                      | ioren Pis        | tole muss                                          |
| Geschlecht<br>Weiblich                  |                                        | Firma<br>                             | zuerst eine I                    | <b>Mitglieds</b> | chaft und                                          |
| Akad. Titel / Grad<br>CH, JS im Kurs, J |                                        | Adresse<br>Strasse 36                 | «J Kursteilr                     | nehmer (F        | Pistole)»                                          |

Tätigkeiten + HINZUFÜGEN Anzeige auf Vereinsbild Versichert Organisation Eintritt Austritt Bemerkung Kategorie ጉ 目 JS+JJ Kursteilnehmer (G300m) Thallingen Testschützengesellschaft 01.01.2022 Î ታ 目 Kursteilnehmer (Pistole) Thallingen Testschützengesellschaft 01.01.2022

# **SAT-Admin: Junioren Pistole**

| SAT-Admin 📃                                      | SSV - 1.70.0.01.001 - Thallingen Testschützengesellschaft                                                                                             | Kdo Ausb SaD<br>Katrin Stucki                           | ✓ DE ✓                                    | <b>.</b>                     |
|--------------------------------------------------|----------------------------------------------------------------------------------------------------|---------------------------------------------------------|-------------------------------------------|------------------------------|
| Übersicht                                        | lunioron Distolo                                                                                                    |                                                         | () E                                      | ndet am 31.12.2022           |
| Schiesstage                                      | Home / Junioren Pistole                                                                                                    |                                                         | S VERL                                    | AUF 2022 -                   |
|                                                  | <ol> <li>Achtung! Änderungen an dieser Teilnehmerliste werden unter Umständen nicht in den Schiessbericht und die Abrechnungen übernommen.</li> </ol> |                                                         |                                           |                              |
| Personen                                         | Teilnehmer                                                                                                    | -                                                       |                                           | ^                            |
| C Schiessanlagen                                 | Vereinsmitglied suchen *                                                                                                    |                                                         |                                           |                              |
| C Schiesstagemeldung                             | Personennummer, Vorname, Nachname, Ort, Geburtsjahr                                                                                                   |                                                         |                                           |                              |
| <ul><li>Kurse</li><li>Vorstandsmeldung</li></ul> | Falls Daten eines Mitglieds nicht korrekt sind, bitte direkt auf der Personenansicht ändern. Ord Pistolen<br>umfassen Pistole 49, 75, 03 und 12/15    |                                                         |                                           | HINZUFÜGEN                   |
|                                                  | Die Teile<br>für Junio<br>auf der<br>manuel                                                                                                    | nehmende<br>oren Pisto<br><b>Teilnehm</b><br>II hinzuge | en am k<br>le müss<br>nerliste<br>efügt w | Kurs<br>sen<br><b>erden.</b> |

### **SAT-Admin: Junioren Pistole**

| SAT-Admin 🗮              | SSV - 1.70.0.01.001 - Thallingen Testschütze                                             | engesellschaft 🛛 🛞                            |                             |                                     | Kdo Aus<br>Katrin S | sb SaD<br>Stucki  | ∽ D                 | e 🗸     |         |      |
|--------------------------|------------------------------------------------------------------------------------------|-----------------------------------------------|-----------------------------|-------------------------------------|---------------------|-------------------|---------------------|---------|---------|------|
| ÖFFENTLICH               | Junioren Pis                                                                             | stole                                         |                             |                                     |                     |                   |                     | Ende    | t am    |      |
| 🖬 Schiesstage            | Home / Junioren Pistole                                                                  |                                               |                             |                                     |                     |                   | €                   | VERLAUF |         |      |
| VERZEICHNIS              |                                                                                          |                                               |                             |                                     |                     |                   |                     |         |         |      |
| Schiessvereine           | (i) Achtung! Anderungen an dieser T                                                      | eilnehmerliste werden unter Umstände          | en nicht in den Schiessberi | cht und die Abrechnungen übernommer | i.                  |                   |                     |         |         |      |
| Personen                 | Teilnehmer                                                                               |                                               |                             |                                     |                     |                   |                     |         | 17115   |      |
| Schiessanlagen           | reinenner                                                                                |                                               |                             |                                     |                     |                   |                     | + m     | 2011    |      |
| SCHIESSWESEN             | Personennummer<br>5000114                                                                | Nachname<br>Lorraine                          | Vorname<br>Sophia           | <sup>ort</sup><br>Interlaken        |                     | G<br>2            | ieburtsjahr<br>2002 |         |         |      |
| C Schiesstagemeldung     |                                                                                          |                                               |                             |                                     |                     |                   |                     |         |         |      |
| S Kurse                  | Beiehrungsschiessen 1<br>190                                                             | Belehrungsschlessen 2<br>180                  |                             | 200                                 |                     | 🔽 Lehrg           | ang Teilneh         | mer     |         |      |
| Vorstandsmeldung         | OP 25m Resultat                                                                          |                                               |                             |                                     |                     |                   |                     |         |         |      |
| 🛨 Teilnehmerlisten \land | 191<br>Describer EC 25m                                                                  |                                               |                             | _                                   |                     |                   |                     |         |         |      |
| OP/FS Gewehr             | 180                                                                                      |                                               |                             |                                     |                     |                   |                     |         |         |      |
| JS Stgw 90               |                                                                                          |                                               |                             |                                     |                     |                   |                     |         |         |      |
| OP/FS Pistole            | Falls Daten eines Mitglieds nicht korrekt sind,<br>umfassen Pistole 49, 75, 03 und 12/15 | , bitte direkt auf der Personenansicht ändern | ı. Ord Pistolen             | STANDBLATT ELO                      | STANDBLAT           | T MAN             | LÖSCHEN             | 🖍 Ü     | BERN    |      |
| Junioren Pistole         |                                                                                          |                                               |                             |                                     |                     |                   |                     |         |         |      |
| Verbliebene              |                                                                                          |                                               |                             |                                     |                     |                   |                     |         |         |      |
| 🖹 Schiessberichte 🗸      |                                                                                          |                                               |                             | 5 <b>5</b>                          | 2                   | PO                |                     |         |         |      |
| 📮 Bestellungen 🗸 🗸       | mer                                                                                      |                                               |                             | hr<br>Inehme<br>I <b>hiesse</b>     | chiesse             | skarte<br>chtigt  | echtigt<br>5m       | chtigt  | echtigt | ŧ.   |
| 🗘 Genehmigungen 🗸        |                                                                                          |                                               |                             | ourtsjal<br>ing Teil                | ungssc<br>n Resu    | snnung            | onsber<br>at FS 2   | Isbered | onsber  | neau |
| ABRECHNUNGEN             | Positic<br>Positic<br>Nachname                                                           | Vorname                                       | Ort                         | → Get<br>Lehrga<br>Belehru          | Belehr<br>OP 25r    | Anerke<br>Beitrag | Muniti<br>Resulta   | Beitrag | Muniti  |      |
| Abrechnungen             | 3 5000113 Hänni                                                                          | Luca                                          | Bern                        | 2003 🗸 195                          | 185 192             | ~ ~               | ✓ 180               | ~       | ✓ 2     | 00   |
| UNTERLAGEN               | 4 5000112 Gaye                                                                           | Marvin                                        | Hamburg                     | 2003 🗸 200                          | 190 193             | ~ ~               | ✓ 180               | ~       | ✓ 2     | 00   |
|                          |                                                                                          |                                               |                             |                                     |                     |                   |                     |         |         |      |

Die Erfassung der Resultate erfolgt über die Maske. Das Häkchen «Lehrgang Teilnehmer» muss gesetzt werden.

the second second second second second second second second second second second second second second second se

### Schweizer Armee Kommando Ausbildung / Ausbildungsunterstützung/ Schiesswesen ausser Dienst

### **V** SAT-Admin: Verbliebene

SAT-Admin SSV - 1.70.0.01.001 - Thallingen Testschützengesellschaft

0

| A                                                                  |                                       |                              |                       |                       |               |        |                                    |        | -             |                |               |                 |                                 |                         |  |  |
|--------------------------------------------------------------------|---------------------------------------|------------------------------|-----------------------|-----------------------|---------------|--------|------------------------------------|--------|---------------|----------------|---------------|-----------------|---------------------------------|-------------------------|--|--|
| Ubersicht       ÖFFENTLICH       Schiesstage                       | Verbliebenenverzeichnisse             |                              |                       |                       |               |        | Schiesspflichtig<br>das Häkchen "v |        |               |                |               |                 | ge AdA, welche<br>erblieben" im |                         |  |  |
| VERZEICHNIS                                                        | 1.70.0.01.001 - TI                    | hallingen Testsch            | ützengesells          | schaft                |               |        | Schiessbericht haben, komm         |        |               |                |               |                 |                                 |                         |  |  |
| Personen     Genehmigung Verbliebenenverzeichnis                   |                                       |                              |                       |                       |               |        | automatisch auf das                |        |               |                |               |                 |                                 |                         |  |  |
| C Schiessanlagen                                                   | Vereinspräsident/in                   | 💄 Katrin Stucki              | <u> </u>              | 8.10.2022             | Genehm        |        | λ.                                 | Ve     | rblie         | ebe            | nen           | ver             | zeich                           | nis.                    |  |  |
| <ul> <li>Schiesstagemeldung</li> <li>Kurse</li> </ul>              | Mitglied der kant. SK                 | <u>•</u>                     | <b>—</b>              |                       | Pendent       |        | L                                  |        |               |                | -             |                 | _                               |                         |  |  |
| <ul> <li>Vorstondsmoldung</li> <li>★ Teilnehmerlisten ∨</li> </ul> | Präsident/in der kant. SK             | <u>•</u>                     | <b>—</b>              |                       | Pendent       |        |                                    |        |               |                |               | •               |                                 |                         |  |  |
| Schiessberichte ×                                                  |                                       |                              |                       |                       |               |        |                                    |        | Einz          | zug<br>ikte    | ebe<br>un     | en si<br>Ind Ti | ind no<br>r <b>effer</b>        | och die<br><b>· pro</b> |  |  |
| Genehmigungen ^                                                    | (j) Infos<br>Bitte für alle Verbliebe | enen sowohl OP-Punkte wie au | ch Anzahl Treffer ink | I. aller Wiederholung | en eintragen! |        |                                    |        | Wie           | der            | hol           | lung            | J.                              |                         |  |  |
| Schiessberichte<br>Gewehr                                          |                                       |                              |                       |                       |               |        |                                    |        | rholung       | rholung        | rholung       | rholung         |                                 |                         |  |  |
| Schiessberichte<br>Pistole                                         |                                       |                              |                       |                       |               |        | lkte                               | ffer   | hkte 1. Wiede | ffer 1. Wieder | ıkte 2. Wiede | ffer 2. Wieder  |                                 |                         |  |  |
| Verbliebenenverzeichn                                              | Positionen-Nummer 🛧                   | Versichertennummer           | Nachname              | Vorname               | Geburtsjahr   | Ort    | 0P-Pur                             | OP-Tre | op-Pun        | 0P-Tre         | op-Pun        | OP-Tre          |                                 |                         |  |  |
| MunBestellungen                                                    | 1                                     | 756.4444.1083.00             | Graf                  | Pascal                | 1             | Ulmitz | 10                                 | 1      | 10            | 1              | 10            | 1               | >                               |                         |  |  |
| ABRECHNUNGEN                                                       |                                       |                              |                       |                       |               |        |                                    |        |               |                |               |                 |                                 |                         |  |  |

### Schweizer Armee Kommando Ausbildung / Ausbildungsunterstützung/ Schiesswesen ausser Dienst

# **O** SAT-Admin: Auftrag

- Einloggen ins Ausbildungs-System (<u>www.sat-a.admin.ch</u>);
- Rolle als .....
- Im gleichen Verein wie vorher:
  - Einige Schützen & AdA in den Teilnehmerliste (OP/FS) erfassen;
  - Ein AdA als "verblieben" erfassen und das Verbliebenenverzeichnis ergänzen;
  - Einige Jungschützen erfassen;

Tipp: Daten von 2021 können helfen

**Zeit:** 15'

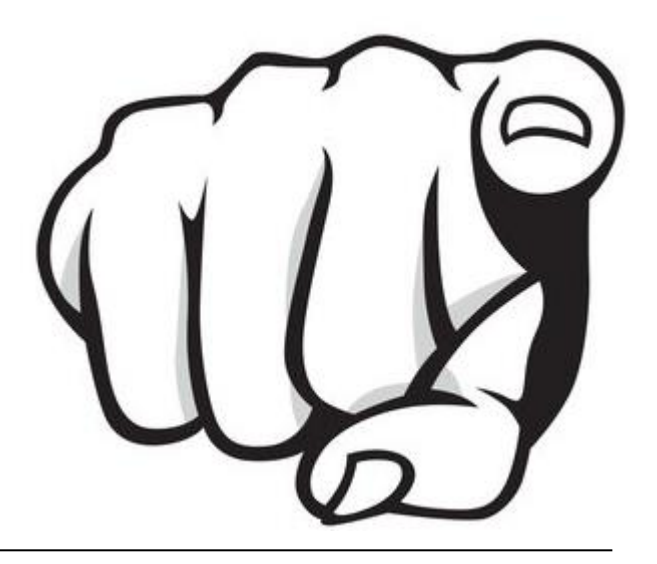

# **V** SAT-Admin: Auftrag

• Feststellungen, Probleme, Fragen bisher?

# **SAT-Admin: Navigation Teil 2**

| Ubersicht            | Aperçu                        | Panoramica                         |
|----------------------|-------------------------------|------------------------------------|
| ÖFFENTLICH           | PUBLIC                        | PUBBLICO                           |
| 💼 Schiesstage        | Journée de tir                | 🖬 Giorni di tiro                   |
| VERZEICHNIS          | ANNUAIRE                      | DIRECTORY                          |
| Schiessvereine       | Société de tir                | 🔝 Società di tiro                  |
| Personen             | 2 Personnes                   | A Persone                          |
| C Schiessanlagen     | Installations de tir          | O Poligoni di tiro                 |
| SCHIESSWESEN         | DOMAINE DU TIR                | ATTIVITÀ DI TIRO                   |
| C Schiesstagemeldung | C Annonce des jours de<br>tir | C Registrazione dei giorni di tiro |
| Korstandsmeldung     | 🚢 Annonce du comité           | Annuncio del comitato              |
| ★ Teilnehmerlisten 🗸 | 🖕 Liste des 🗸                 | ★ Lista dei ~ ~                    |
| Schiessberichte 🗡    | participants                  | 🖹 Rapporto di tiro 🗸               |
| 🐺 Bestellungen 🗸     | Rapport de tir                | 🔄 Ordinare 🗸                       |
| 😰 Genehmigungen 🗠    | Commandes                     | 🖄 Autorizzazioni 🗸                 |
|                      | Validations                   | ALTIVITA FUORI DEL SERVIZIO        |
| TÄTIGKEITEN          | ACTIVITÉS HORS DU SERVICE     | Annulation of the                  |
| 😒 Kurse              | I Cours                       | corso                              |
| ABRECHNUNGEN         | DÉCOMPTES                     | INSEDIAMENTI                       |
| Abrechnungen         | Décomptes                     | Insediamenti                       |
| Positionen           | Position                      | Posizioni                          |
|                      |                               |                                    |

### **O** SAT-Admin: Schiessberichte

| SAT-Admin 🔳                     | SSV - 1.70.0.01.001 - Thallingen Testschützengesellschaft                 |                  |                        |                             |                                 |              | Kdo Ausb SaD<br>Katrin Stucki            | v de v 🛛 🚳 🥸                     |
|---------------------------------|---------------------------------------------------------------------------|------------------|------------------------|-----------------------------|---------------------------------|--------------|------------------------------------------|----------------------------------|
| Übersicht                       |                                                                           |                  |                        |                             |                                 |              |                                          |                                  |
| ÖFFENTLICH                      | Gewehr                                                                    |                  |                        |                             |                                 |              |                                          |                                  |
|                                 | Home / Gewehr                                                             |                  |                        |                             |                                 |              |                                          | 2022 -                           |
| <ul> <li>Schlesstage</li> </ul> |                                                                           |                  |                        |                             |                                 |              |                                          |                                  |
| VERZEICHNIS                     | 1.70.0.01.001 Thallingen Testschüt                                        | tzengesellschaft |                        |                             |                                 |              |                                          |                                  |
| Schiessvereine                  |                                                                           |                  |                        |                             |                                 |              |                                          |                                  |
| #* Personen                     | Obligatorisches Programm                                                  |                  |                        |                             |                                 |              |                                          | / KORREKTUR                      |
| C Schiessanlagen                | obligatorisches Programm                                                  |                  |                        |                             |                                 |              |                                          |                                  |
| SCHIESSWESEN                    | Bezeichnung                                                               | Teilnehmer       | Änderungen Mitglied SK | Änderungen SaD              | Patronen                        | Ansatz [CHF] | Berechneter Bundesbeitrag (CHF)          | Korrigierter Bundesbeitrag [CHF] |
| C Schiesstagemeldung            | Grundbeitrag<br>Alle Teilnebmer OP                                        | ٥                |                        |                             |                                 |              | 50.00                                    |                                  |
| <ul> <li>Kurse</li> </ul>       | Munitionsberechtigte OP                                                   | °<br>7           |                        |                             | 20                              | 0.30         | 42.00                                    |                                  |
| Si Kuise                        | Beitragsberechtigte OP<br>Schiessoflichtige                               | 4                |                        |                             |                                 | 20.50        | 82.00                                    |                                  |
| Vorstandsmeldung                | Schlesspflichtige 1. Wiederholung                                         | 2                |                        |                             |                                 | 6.00         | 12.00                                    |                                  |
| 🛧 Teilnehmerlisten 🗸            | Verbliebene                                                               | 1                |                        |                             |                                 | 6.00         | 0.00                                     |                                  |
| Schiessberichte ^               |                                                                           |                  |                        |                             |                                 |              |                                          |                                  |
| Gewehr                          | Feldschiessen                                                             |                  |                        |                             |                                 |              |                                          | ✗ KORREKTUR                      |
| Pistole                         |                                                                           |                  |                        |                             |                                 |              |                                          |                                  |
| 🛒 Bestellungen 🗸 🗸              | Bezeichnung<br>55 Alle Teilbeitmer                                        | Teilnehmer       | Änderungen Mitglied SK | Änderungen SaD              | Patronen                        | Ansatz (CHF) | Berechneter Bundesbeitrag [CHF]          | Korrigierter Bundesbeitrag [CHF] |
| Genehmigungen v                 | FS Munitionsberechtigt                                                    | 4                |                        |                             | 18                              | 0.30         | 21.60                                    |                                  |
| ARRECHNINGEN                    | PS Beitragsberechtigt                                                     | 3                |                        |                             |                                 | 10.00        | 30.00                                    |                                  |
| ABRECHNONDEN                    |                                                                           |                  |                        |                             |                                 |              |                                          |                                  |
| Abrechnungen                    | Jungschützenkurs                                                          |                  |                        |                             |                                 |              |                                          | KORREKTUR                        |
| UNTERLAGEN                      |                                                                           |                  |                        |                             |                                 |              |                                          |                                  |
| 🖹 Auswertungen 🗸 🗸              | Bezeichnung<br>Grundbeitran JSK                                           | Teilnehmer       | Anderungen Mitglied SK | Anderungen SaD              | Patronen                        | Ansatz (CHF) | Berechneter Bundesbeitrag (CHF)<br>40.00 | Korrigierter Bundesbeitrag [CHF] |
| Dokumente 🗸                     | JSK Munitionsberechtigte OP                                               | 0                |                        |                             | 20                              | 0.30         | 0.00                                     |                                  |
| ADMINISTRATION                  | JSK Beitragsberechtigte GP<br>JSK Munitionsberechtigte FS                 | 0                |                        |                             | 18                              | 0.30         | 0.00                                     |                                  |
| ** Baputzer                     | JSK Beitragsberechtigte FS<br>Kurs 1.8.2 Munitionsbarachtinte             | 0                |                        |                             | 77                              | 10.00        | 0.00                                     |                                  |
| as bendeer                      | Kurs 1 & 2 Beitragsberechtigte                                            | ů.               |                        |                             |                                 | 56.00        | 0.00                                     |                                  |
| 🛱 Grunddaten 🗸                  | Kurs 3 & 4 Munitionsberechtigte<br>Kurs 3 & 4 Beitragsberechtigte         | 0                |                        |                             | 87                              | 0.30         | 0.00                                     |                                  |
| WARTUNG                         | Kurs 5 & 6 Munitionsberechtigte                                           | 0                |                        |                             | 117                             | 0.30         | 0.00                                     |                                  |
| Datenimporte                    | Wettschiessen                                                             | 0                |                        |                             | 13                              | 0.30         | 0.00                                     |                                  |
| Logs                            | Leiter und Hilfsleiter am Wettschiessen<br>Munition abgebrochene IS-Kurse | 0                |                        |                             | 13                              | 0.30         | 0.00                                     |                                  |
| (2) Performance                 |                                                                           |                  |                        |                             | •                               |              |                                          |                                  |
|                                 | Lekypang panekmigs<br>Abgelehnt                                           | Enschie<br>SYSTE | den durch<br>M         | Enschieden am<br>28.10.2022 |                                 |              | GENEHMIGEN ABLEHNEN                      |                                  |
|                                 | Korrekturpositionen                                                       |                  |                        |                             |                                 |              |                                          | KORREKTUR                        |
|                                 | Bezeichnung                                                               |                  |                        |                             |                                 |              |                                          | Korrigierter Bundesbeitrag [CHF] |
|                                 | Munitionsgutschrift                                                       |                  |                        |                             |                                 |              |                                          | 0.00                             |
|                                 | Andere Korrekturen                                                        |                  |                        |                             |                                 |              |                                          | 0.00                             |
|                                 | Insgesamt                                                                 |                  |                        |                             |                                 |              |                                          |                                  |
|                                 | Bezeichnung                                                               |                  |                        |                             | Berechneter Bundesbeitrag [CHF] |              |                                          | Korrigierter Bundesbeitrag [CHF] |
|                                 | Total Bundesbeitrag                                                       |                  |                        |                             | 243.60                          |              | _                                        | 243.60                           |
|                                 | Genehmigung Schiessbericht Gewe                                           | ehr              |                        |                             |                                 |              |                                          | + GENEHMIGUNG INITIALISIEREN     |

Die Schiessberichte werden fortlaufend aktualisiert. Bis 20.09. ist der Schiessbericht zu genehmigen (mittels «Genehmigung initialisieren»).

### SAT-Admin: Munitionsbestellung

|                                                        |                                |                    |                                                    |                       |                            | 💱 SAT-Admin 🗮 💿 559'-178.01'. Thailinger Testschutzergeselschutt 💿 |                                                                                                    |                     |
|--------------------------------------------------------|--------------------------------|--------------------|----------------------------------------------------|-----------------------|----------------------------|--------------------------------------------------------------------|----------------------------------------------------------------------------------------------------|---------------------|
|                                                        |                                |                    |                                                    |                       |                            | Ubersicht<br>Offentlich<br>Schiesstage<br>Verzeichnis              | Munition<br>Home / Muniton<br>Suchen                                                                                                    |                     |
| Vorstandsmeldung                                       | Q Name der Auslieferstelle     |                    |                                                    |                       | + NEUE MUNITIONSBESTELLUNG | Schiessvereine  C Schiessanlagen  Schiessanlagen                   | Unit<br>2023 -<br>Histore Alter                                                                                                    |                     |
| Schiessberichte                                        | Jahr 🛧 Empfänger               |                    | Auslieferstelle                                    | Nächste Aktion        |                            | C Schiesstagemeldung                                               | Q. Name der Ausleferstelle                                                                                                    |                     |
| Bestellungen ^                                         | 2022 Buschauer J               | an-Paul            | Bern                                               |                       | >                          | ★ Teilnehmerlisten<br>Schiessberichte<br>Gewein                    | ✓ Empfayer     Neue Munitionsbestellung     Details                                                                                                    |                     |
| Munition                                               |                                |                    |                                                    |                       |                            | Pistole<br>🚝 Bestellungen                                          | Autobasis*<br>2023 Colley<br>Emplanger                                                                                                    |                     |
|                                                        |                                |                    |                                                    |                       |                            | JSK-Waffen                                                         | Versingige suber*     Sociol - Jordan-Rieder - 3038 - Kitchlindsch - 1 - 500001@sattestidata.admir     Bestellinengen     Bestellinengen                                                                                                    | n.ch - +41797797979 |
| .T-Admin 📑 🐵 SSV - 1.70.0.01.001 - Thallingen Testschi | izengeselischaft 🔞             |                    |                                                    |                       | Kdo Ausb Sa0 v DE v 🚳      | ABRECHNUNGEN  Abrechnungen UNTERLAGEN                              | State 12 and PBR <sup>1</sup> Loss P Renet 5.1           State 12 and PBR <sup>1</sup> Anal PRenet 5.1           Anal PRenet 5.1         Anal PRenet 5.1           4         1920                                                                                                    | mm GP 11            |
| Munitionsb <sup>,</sup>                                | estellung - 2023               |                    |                                                    |                       |                            | Auswertungen     Dokumente     ADMINISTRATION                      | Non-state         Non-state         Non-state           3         3000         3000           Arash Koset, 2.5t mn Para FAL *         Arash Persons 7.6t         Arash Persons 7.6t           2         2000         2000           Arash Reset, 2.4th mn Para         Arash Persons 7.6t | Simm Para PMJ       |
| vereine 1.70.0.01.001 - Thalli                         | ingen Testschützengesellschaft |                    |                                                    |                       |                            | Benutzer     Grunddaten     WARTUNS                                | × □ Keine Enstessellung erforderlich                                                                                                    | J.                  |
| n<br>Inlagen Jahr<br>2023                              |                                | BEAR<br>Erstbestel | REETEN Empfänger                                   | Vorname<br>Jordan     | BEARBEITH                  | ren 🔅 Datenimporte<br>📰 Logs<br>🕝 Performance                      |                                                                                                    |                     |
| gemeldung<br>Gewünsche Lieferwoche<br>15<br>smeldung   | Austieferstelle<br>Großey      |                    | Adresse<br>Strasse 6, 3038 Kirchlindach,           | Telefornum<br>+417977 | <sup>mmer</sup><br>97979   | -                                                                  | ABRUND                                                                                                    |                     |
| verlisten v Verlügbarkeitsdatum -                      |                                | 🖌 BEAR             | BEITEN                                             |                       |                            |                                                                    |                                                                                                    |                     |
| Jen ^ Arstell Kisten 5.6 mm GP 90                      |                                |                    | Anzahl Patronen 5.6 mm GP 90<br>5'000              |                       | ♪ BEA                      |                                                                    | Vom Besteller muss eine                                                                                                    |                     |
| ffen Anzahl Kasen 7.5 mm GP 11<br>4<br>Jungen V        |                                |                    | Anzahl Patronen 7.5 mm GP 11<br>1'920              |                       |                            |                                                                    | Telefonnummer hinterlegt se                                                                                                    | ein.                |
| ngen Anzah Kisten 7.65 mm Para PMJ 2                   |                                |                    | Arcash Patronen 7.65 mm Para PMJ<br>2'000<br>2'000 |                       |                            |                                                                    | Bis 20.09. ist die                                                                                                    |                     |
|                                                        |                                |                    | Putzlappen                                         |                       |                            |                                                                    | Munitionsbestellung zu                                                                                                    |                     |
| ungen V Anzahl Fettdosen<br>1<br>nte V                 |                                |                    | <i>✓</i>                                           |                       |                            |                                                                    |                                                                                                    |                     |

### Schweizer Armee

Kommando Ausbildung / Ausbildungsunterstützung/ Schiesswesen ausser Dienst

### SAT-Admin: Munitionsbestellung

Kdo Ausb SaD C SAT-Admin SSV - 1.70.0.01.001 - Thallingen Testschützengesellschaft DE Mathin Obviela Übersicht Munitionsbestellung genehmigen **ÖFFENTLICH** Munitionsbestellung genehmigen Home / Munitionsbestellung genehmigen Schiesstage durch Mitglied und Präsident VERZEICHNIS Suchen SK. 眮 Schiessvereine Jahr Personen 2023 Schiessanlagen C Nächste Aktion SCHIESSWESEN Schiesstagemeldung  $\mathbf{C}$ **GP11:** Wenn mehr GP11 bestellt Kurse wird, als der höhere Q Vereinsname. Vereinsnummer ..... Vorstandsmeldung **Bestellbestand der letzten** Teilnehmerlisten V Status ↑ Jahr Vereinsname Ð Schiessberichte  $\sim$ beiden Jahr, so muss der ESO 1 2 3 4 5 6 2023 Thallingen Testschützengesells Bestellungen  $\sim$ die Bestellung genehmigen. Genehmigungen ~ Eine entsprechende Vorstandsmeldungen Begründung ist durch den Schiessberichte Gewehr Verein zu erfassen. Schiessberichte Pistole Verbliebenenverzeichn Mun.-Bestellungen

## SAT-Admin: JSK Waffen- und Materialbestellung

| SAT-Admin                        | SSV - 1.02.3.03.087 - München                                       | buchsee Feldsch    | ützen             | Münchenbuchsee Felds<br>Katrin Stucki | chützen 🧹 DE 🗸 | · 🛛 🜍 🔯        | 2023                        | • |
|----------------------------------|---------------------------------------------------------------------|--------------------|-------------------|---------------------------------------|----------------|----------------|-----------------------------|---|
| Ubersicht                        |                                                                     |                    |                   |                                       |                |                |                             |   |
| ÖFFENTLICH                       |                                                                     | und Matarialhaat   | allung            |                                       |                |                |                             |   |
| 🗐 Schiesstage                    | Neue Jungschutzenkurs warren-                                       | unu materialbest   | enung             |                                       |                | 2022 👻         | + NEUE WAFFENDESTELLUNG     |   |
| VERZEICHNIS                      | Details                                                             |                    |                   |                                       |                |                |                             |   |
| Schiessvereine                   | Jahr*                                                               |                    | Auslieferstelle * |                                       | WA             | FFENBESTELLUNG |                             |   |
| 2% Personen                      | 2022                                                                | •                  | bein              |                                       |                |                |                             |   |
| O Schiessanlagen                 | Verantwortlicher Jungschützenleiter                                 |                    |                   |                                       |                |                |                             |   |
| SCHIESSWESEN                     | Vereinsmitglied suchen *                                            | ener europe Dienet | 2002 Dom          | 1074 kaineFreeil@Misrelien            |                |                |                             |   |
| C) Schiesstagemeldung            | 1376000 - Katnin - Stucki - SAT - Schlesswi                         | esen ausser Dienst | - 3003 - Betti -  | 1974 - Keinezmail@Migration.          | :n •           |                | C C                         |   |
| 2% Vorstandsmeldung              | Bevollmächtigter für die Abholung                                   |                    |                   |                                       |                |                | Nach dem die alle           |   |
| 🛨 Teilnehmerlisten 🚿             | Bevollmächtigter für Abhokung (Name und Vorname) *<br>Millier Exite |                    | PLZ / Ort*        |                                       |                |                |                             |   |
| Schiessberichte                  | Gewinschter Liefertan *                                             |                    | SUIZ BEIN         |                                       |                |                | Jungschutzen enasst         |   |
| 🖉 Bestellungen 🦯                 | 28.06.2022                                                          |                    |                   |                                       |                |                | wurden, kann die <b>JS-</b> |   |
| Munition                         |                                                                     |                    |                   |                                       |                |                | Waffenbestellung            |   |
|                                  | Bestellmengen                                                       |                    |                   |                                       |                |                | orfasst worden              |   |
| JSK-Waffen                       | Sturmgewehr mit Putzzeug<br>3                                       | Gehörschutz<br>O   |                   | Ausschuss-Zelttücher<br>D             |                |                | enassi werden.              |   |
| Genehmigungen 🕚                  |                                                                     |                    |                   |                                       |                |                |                             |   |
| AUSSERDIENSTLICHE<br>TÄTIGKEITEN |                                                                     |                    |                   |                                       |                |                |                             |   |
| 📚 Kurse                          | ABBRECHEN                                                           |                    |                   |                                       | HINZUFÜGEN     |                |                             |   |
| ABRECHNUNGEN                     |                                                                     |                    |                   |                                       |                |                |                             |   |

# SAT-Admin: JSK Waffen- und Materialbestellung

| SAT-Admin SS          | SV - 1.02.3.03.087 - Münchenbuchsee Feldschützen                    | Münchenbuchsee Feldschütz<br>Katrin Stucki | vützen V DE                                                                  |
|-----------------------|---------------------------------------------------------------------|--------------------------------------------|------------------------------------------------------------------------------|
| SCHIESSWESEN          | 2022                                                                |                                            | Nachdem alle Felder ausgefüll                                                |
| C) Schiesstagemeldung | Home / JSK-Waffen / Jungschützenkurs Waffen- und Materialbestellung | g - 2022 JSK WAFFEN- UND MAT               | sind, die <b>Genehmigung</b>                                                 |
| 🚜 Vorstandsmeldung    |                                                                     |                                            | initialisioron                                                               |
| 🛨 Teilnehmerlisten 🗸  | Details                                                             | Verantwortlicher                           |                                                                              |
| 🖹 Schiessberichte 🗡   | Jahr                                                                | Jungschutzenleiter                         | Die automatische Ubermittlung                                                |
| 📜 Bestellungen 🗠      | 2022 Erstbestellung                                                 | Nachname                                   | an SAP kann geprüft werden.                                                  |
| Munition              | Auskeferstelle                                                      | Stucki                                     | Katrin                                                                       |
| JSK-Waffen            | Bern                                                                | Adresse                                    | Finzigo Bostollung wolcho koing                                              |
| 🕅 Genehmigungen 🛆     | Gewünschter Liefertag                                               | Papiermuhlestr. 14, 3003 Bern, C           |                                                                              |
| Celescherichte        | 30.06.2022                                                          | Bevollmächtigter für Abholung (Name un     | weiteren Bestatigungen benotigt                                              |
| Gewehr                |                                                                     | Muller Fritz                               | 3003 Bern                                                                    |
| Schiessberichte       |                                                                     |                                            |                                                                              |
| Pistole               | Bestellmengen                                                       |                                            | Postellung lungschützenweffen                                                |
| Verbliebenenverzeichn | Sturmgewehr mit Putzzeug                                            |                                            | Bestellung Sungschutzenwahen                                                 |
| MunBestellungen       | 3                                                                   |                                            | Bestätigung Jungschüt: 🛓 Katrin Stucki 📋 13.06.2022 Unterzeichn KORRECTUR Br |
| AUSSERDIENSTLICHE     | Gehörschutz<br>5                                                    |                                            | E Testbestellung                                                             |
| TÄTIGKEITEN           | Ausschuss-Zeltlücher                                                |                                            | Daten übermittelt 🚊 - 🗂 Pendent                                              |
| 📚 Kurse               | 5                                                                   |                                            |                                                                              |
| ABRECHNUNGEN          |                                                                     |                                            |                                                                              |
| Abrechnungen          | Bestellung Jungschützenwaffen                                       |                                            | + GENEHMIGUNG INITIALISIEREN                                                 |

## SAT-Admin: JSK Bestellung Leistungsausweise

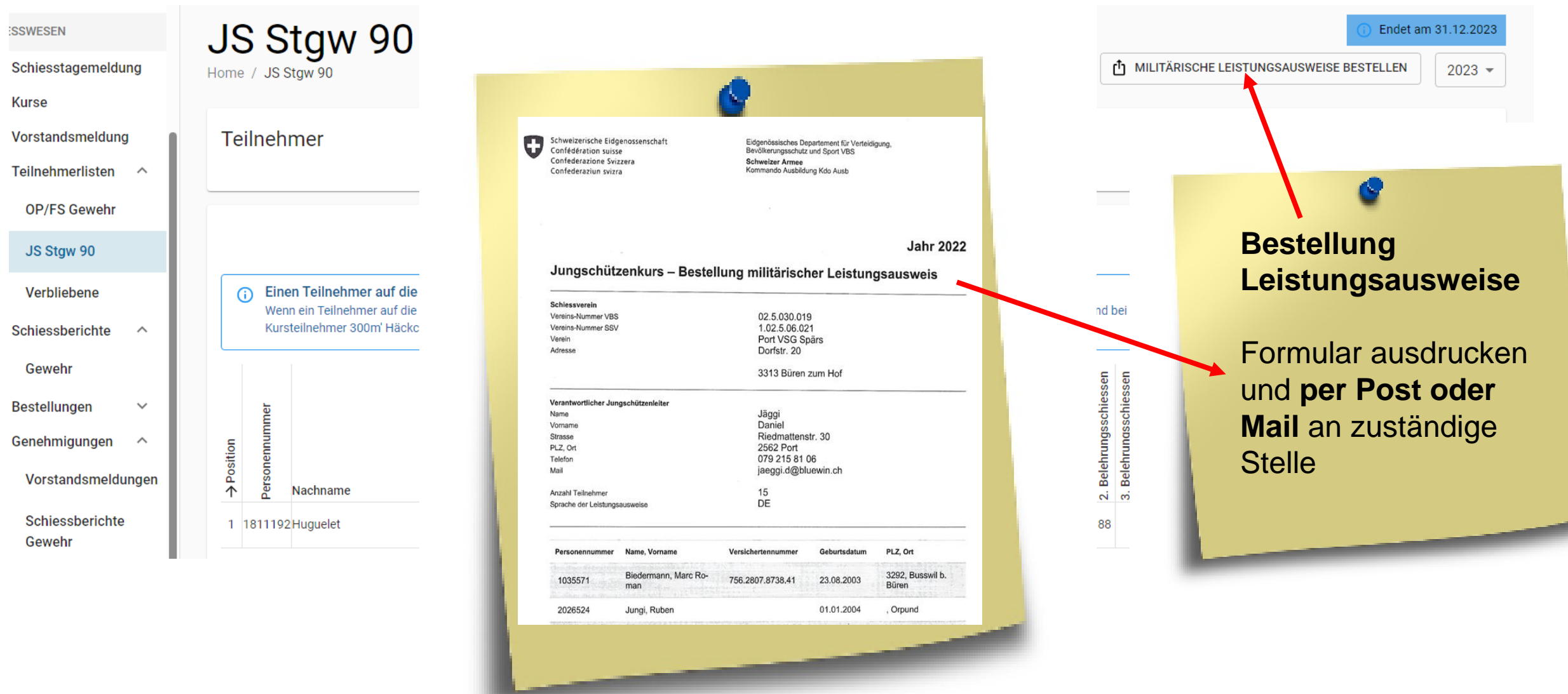

# **SAT-Admin:** Auftrag

- Einloggen ins Ausbildungs-System (<u>www.sat-a.admin.ch</u>);
- Rolle als .....
- Im gleichen Verein wie vorher:
  - Wenn noch nicht gemacht, einige Jungschützen erfassen;
  - Eine Munitionsbestellung erfassen;
  - Eine Waffenbestellung machen;
  - Genehmigungen der Bestellungen initialisieren.
- Zusatzaufgabe:
  - Militärische Leistungsausweise bestellen.

**Zeit:** 10'

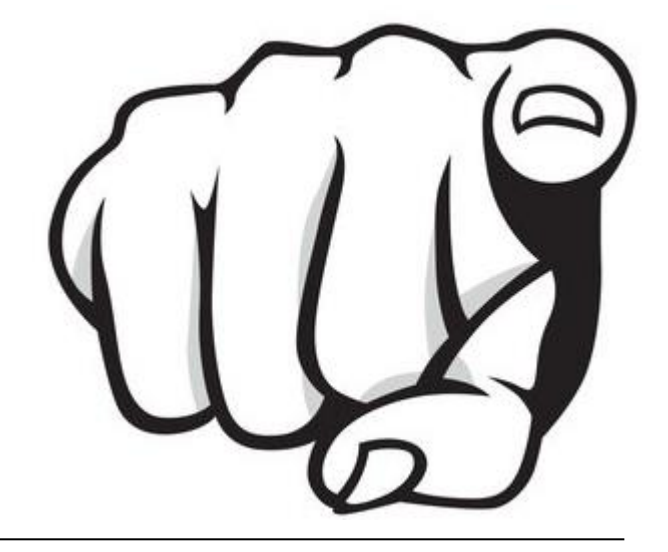

# **V** SAT-Admin: Auftrag

• Feststellungen, Probleme, Fragen bisher?

# **SAT-Admin: Navigation Teil 2**

| Ubersicht                        | Aperçu                        | Panoramica                                  |
|----------------------------------|-------------------------------|---------------------------------------------|
| ÖFFENTLICH                       | PUBLIC                        | PUBBLICO                                    |
| 🖬 Schiesstage                    | Journée de tir                | 🖬 Giorni di tiro                            |
| VERZEICHNIS                      | ANNUAIRE                      | DIRECTORY                                   |
| Schiessvereine                   | Société de tir                | 🔝 Società di tiro                           |
| Personen                         | Rersonnes                     | 2 Persone                                   |
| C Schiessanlagen                 | C Installations de tir        | Poligoni di tiro                            |
| SCHIESSWESEN                     | DOMAINE DU TIR                | ATTIVITÀ DI TIRO                            |
| C Schiesstagemeldung             | O Annonce des jours de tir    | C Registrazione dei giorni di tiro          |
| Source Standsmeldung             | 🚢 Annonce du comité           | Annuncio del comitato                       |
| ★ Teilnehmerlisten ∨             | ★ Liste des<br>participants ✓ | ★ Lista dei ~<br>partecipanti ~             |
| Bestellungen                     | Rapport de tir 🗸              | Rapporto di tiro      V     Ordinare      V |
| 🖄 Genehmigungen 🗠                | Commandes V                   | 🖄 Autorizzazioni 🗸                          |
| AUSSERDIENSTLICHE<br>TÄTIGKEITEN | Validations     Validations   | ATTIVITÀ FUORI DEL SERVIZIO                 |
| 🗢 Kurse                          | S Cours                       | Amministrazione del<br>corso                |
| ABRECHNUNGEN                     | DÉCOMPTES                     | INSEDIAMENTI                                |
| Abrechnungen                     | Décomptes                     | Insediamenti                                |
| Positionen                       | Position                      | Posizioni                                   |

# SAT-Admin: Abrechnungen

| SAT-Admin 🗮                                                                           | SSV - 1.70.0.01.001 - Thallingen Testschützengesellschaft                                                                     | Kdo Ausb SaD V DE V                                                                                                    |        |
|---------------------------------------------------------------------------------------|----------------------------------------------------------------------------------------------------|----------------------------------------------------------------------------------------------------|--------|
| <ul> <li>Übersicht</li> <li>ÖFFENTLICH</li> <li>Schiesstage</li> </ul>                | Abrechnungen<br>Home / Abrechnungen                                                                                           | Hier sieht der Verein seine Abrechnungen.                                                                                   |        |
| VERZEICHNIS  Schiessvereine  Personen  Schiessanlagen                                 | Suchen<br>Modus<br>Massenverarbeitungs-Modus  Normal-Modus                                                                    |                                                                                                    |        |
| SCHIESSWESEN C) Schiesstagemeldung                                                    | Datum von Datum bis Typ -  -  -  -  -  -  -  -  -  -  -  -  -                                                                 | Status -                                                                                                    | •      |
| <ul> <li>★ Kurse</li> <li>✓ Vorstandsmeldung</li> <li>★ Teilnehmerlisten ✓</li> </ul> | Q Kreditor / Debitor Vorname, Nachname, Nummer/Nam                                                                            | :                                                                                                    |        |
| <ul> <li>Schiessberichte</li> <li>Bestellungen</li> <li>Genehmigungen</li> </ul>      | Datum     Typ     Status     Text       10.08.2021     Munitionsrechnung Gewehr     -     Munitionsrechnung SAT Gewehr (2021) | Zahlungsempfänger (Person) Zahlungsempfänger (Organisation) Kreditor-Nr. Zahlungsempfänger (1.70 Berner Testschützenverband | lungsp |
|                                                                                       | 4                                                                                                    |                                                                                                    | •      |

## SAT-Admin: Auswertungen / Kontrolllisten auswerten

| SAT-Admin                    | SAD - 1.08.10 - Kant. Schiesskommission 10 BE                                                            | Kant. Schiesskommission 10 BE 🗸 DE 🗸<br>Katrin Stucki | , 🚭 🙋               |
|------------------------------|----------------------------------------------------------------------------------------------------|-------------------------------------------------------|---------------------|
| Ubersicht<br>ÖFFENTLICH      | Kontrolllisten auswerten                                                                                 |                                                       |                     |
| VERZEICHNIS                  | (i) Um Auswertungen mit SSV-Daten zu sehen, wechseln Sie die aktive Organisation zu einer SSV-Organisati | on                                                    | 0                   |
| Schiessvereine               |                                                                                                    |                                                       |                     |
| Schiessanlagen               | Kontrollliste/Statistik Gewehr 🗸                                                                         | Kontrollliste/Statistik Pistole                       | *                   |
| Schiesskreise                | Devilliete lungeskützenlunge                                                                             |                                                       |                     |
| 🐁 ESO / SK                   |                                                                                                    |                                                       |                     |
| DMINISTRATION<br>CHIESSWESEN |                                                                                                    |                                                       |                     |
| 🔄 Kurse                      |                                                                                                    |                                                       |                     |
| 🛛 Genehmigungen 🗸 🗸          |                                                                                                    |                                                       |                     |
| BRECHNUNGEN                  |                                                                                                    |                                                       |                     |
| Abrechnungen                 |                                                                                                    |                                                       |                     |
| Positionen                   |                                                                                                    |                                                       |                     |
|                              |                                                                                                    |                                                       | -                   |
| Auswertungen ^               |                                                                                                    |                                                       | Hier können diverse |
| Organisationen               |                                                                                                    |                                                       | Auswertungen        |
| Personen                     |                                                                                                    |                                                       | Ausweitungen        |
| Abrechnungen                 |                                                                                                    |                                                       | gemacht werden.     |
| Spesen                       |                                                                                                    |                                                       |                     |
| Kontrolllisten               |                                                                                                    |                                                       |                     |
| Dokumente V                  | -                                                                                                    |                                                       |                     |
| DMINISTRATION                |                                                                                                    |                                                       |                     |
| Benutzer                     |                                                                                                    |                                                       |                     |

# **O** SAT-Admin: Auftrag

- Einloggen ins Ausbildungs-System (<u>www.sat-a.admin.ch</u>);
- Rolle als .....
- Im gleichen Verein wie zu Beginn:
  - Abrechnungen kontrollieren;
  - Allfällige Auswertungen aus dem System ziehen.

Zeit: 5'

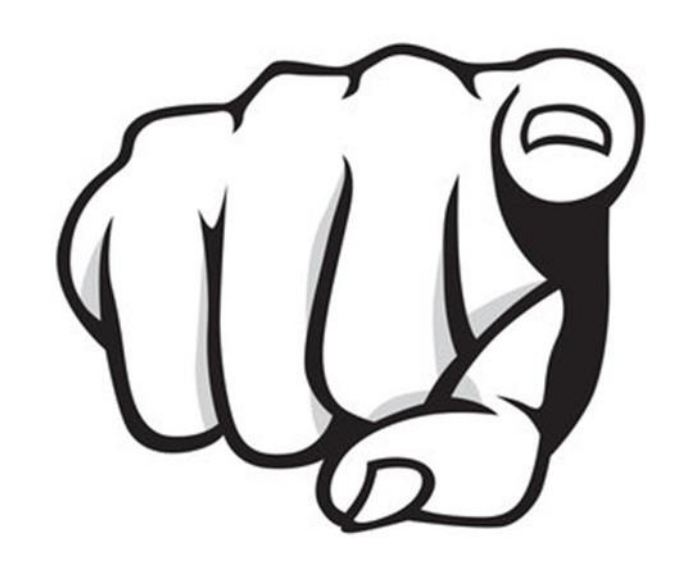

# **SAT-Admin:** Auftrag

• Feststellungen, Probleme, Fragen und Findings bisher?

### Abschluss

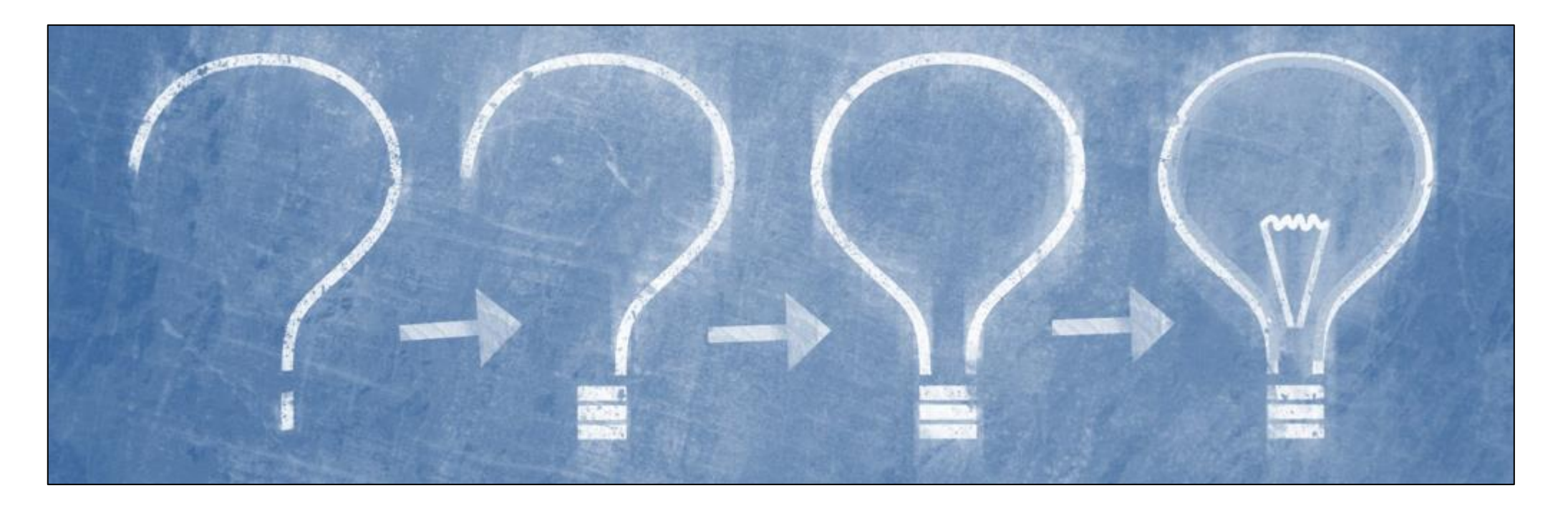

# Danke für Ihre Aufmerksamkeit!